### PPC-57

386-based panel PC with 5.7" LCD flat panel display

### **Copyright notice**

This document is copyrighted January, 1999 by Advantech Co., Ltd. All rights are reserved. Advantech Co., Ltd. reserves the right to make improvements to the products described in this manual at any time without notice.

No part of this manual may be reproduced, copied, translated or transmitted in any form or by any means without the prior written permission of Advantech Co., Ltd. Information provided in this manual is intended to be accurate and reliable. However, Advantech Co., Ltd assumes no responsibility for its use, nor for any infringements upon the rights of third parties which may result from its use.

### Acknowledgments

PPC-57S, PPC-57M, OPT112-57S, OPT112-57M and PPC-57 series are trademarks of Advantech Co., Ltd. IBM, PC/AT, and PS/2 are trademarks of International Business Machines Corporation. MS-DOS is a trademark of Microsoft Corporation. All other brand and product names mentioned herein are trademarks or registered trademarks of their respective holders.

### FCC Class B notes

This equipment has been tested and found to comply with the limits for a Class B digital device, pursuant to Part 15 of the FCC Rules. These limits are designed to provide reasonable protection against harmful interference in a residential installation. This equipment generates, uses, and can radiate radio frequency energy and, if not installed and used in accordance with the instructions, may cause harmful interference to radio communications. However, there is no guarantee that interference will not occur in a particular installation. If this equipment does cause harmful interference to radio or television reception, which can be determined by turning the equipment off and on, the user is encouraged to try to correct the interference by one or more of the following measures:

- Reorient or relocate the receiving antenna
- Increase the separation between the equipment and receiver
- Connect the equipment into an outlet on a circuit different from that to which the receiver is connected
- Consult the dealer or an experienced radio/TV technician for help

## **Packing List**

Before you begin system installation, please make sure that the following materials have been shipped:

- One PPC-57 with PCM-3866 all-in-one single board
- Accessories:
  - One utility disk with BIOS and Ethernet utility programs
  - One utility disk with SVGA utility programs and drivers
  - One Y-type keyboard/mouse cable
  - One plug-in power terminal
  - One screw bag
  - One waterproof sponge
  - Four mounting clamps
  - One ground wire

If any of these items is missing or damaged, contact your distributor or sales representative immediately.

## **Safety Instructions**

- 1. Read these safety instructions carefully.
- 2. Keep this installation reference guide for later reference.
- 3. Disconnect this equipment from any AC outlet before cleaning. Do not use liquid or spray detergents for cleaning. Use a damp cloth.
- 4. For pluggable equipment, the power outlet must be installed near the equipment and must be easily accessible.
- 5. Keep this equipment away from humidity.
- 6. Put this equipment on a reliable surface during installation. Dropping it or letting it fall could cause damage.
- The openings on the enclosure are for air convection. Protect the equipment from overheating. DO NOT COVER THE OPENINGS.
- 8. Make sure the voltage of the power source is correct before connecting the equipment to the power outlet.
- 9. Position the power cord so that people cannot step on it. Do not place anything over the power cord.
- 10. All cautions and warnings on the equipment should be noted.
- 11. If the equipment is not used for a long time, disconnect it from the power source to avoid damage by transient over-voltage.
- 12. Never pour any liquid into an opening. This could cause fire or electrical shock.
- 13. Never open the equipment. For safety reasons, the equipment should be opened only by qualified service personnel.
- 14. If any of the following situations arises, get the equipment checked by service personnel:
  - a. The power cord or plug is damaged.
  - b. Liquid has penetrated into the equipment.
  - c. The equipment has been exposed to moisture.
  - d. The equipment does not work well, or you cannot get it to work according to the installation reference guide.
  - e. The equipment has been dropped and damaged.
  - f. The equipment has obvious signs of breakage.
- DO NOT LEAVE THIS EQUIPMENT IN AN UNCONTROLLED ENVIRONMENT WHERE THE STORAGE TEMPERATURE IS BELOW -20° C (-4° F) OR ABOVE 60° C (140° F). IT MAY DAMAGE THE EQUIPMENT.

The sound pressure level at the operator's position according to IEC 704-1:1982 is equal to or less than 70 dB(A).

DISCLAIMER: This set of instructions is given according to IEC 704-1. Advantech disclaims all responsibility for the accuracy of any statements contained herein.

## Wichtige Sicherheishinweise

- 1. Bitte lesen sie Sich diese Hinweise sorgfältig durch.
- 2. Heben Sie diese Anleitung für den späteren Gebrauch auf.
- Vor jedem Reinigen ist das Gerät vom Stromnetz zu trennen. Verwenden Sie Keine Flüssig-oder Aerosolreiniger. Am besten dient ein angefeuchtetes Tuch zur Reinigung.
- Die NetzanschluBsteckdose soll nahe dem Gerät angebracht und leicht zugänglich sein.
- 5. Das Gerät ist vor Feuchtigkeit zu schützen.
- 6. Bei der Aufstellung des Gerätes ist auf sicheren Stand zu achten. Ein Kippen oder Fallen könnte Verletzungen hervorrufen.
- Die Belüftungsöffnungen dienen zur Luftzirkulation die das Gerät vor überhitzung schützt. Sorgen Sie dafür, daB diese Öffnungen nicht abgedeckt werden.
- 8. Beachten Sie beim AnschluB an das Stromnetz die AnschluBwerte.
- Verlegen Sie die Netzanschlußleitung so, daß niemand darüber fallen kann. Es sollte auch nichts auf der Leitung abgestellt werden.
- 10. Alle Hinweise und Warnungen die sich am Geräten befinden sind zu beachten.
- Wird das Gerät über einen längeren Zeitraum nicht benutzt, sollten Sie es vom Stromnetz trennen. Somit wird im Falle einer Überspannung eine Beschädigung vermieden.
- 13. Öffnen Sie niemals das Gerät. Das Gerät darf aus Gründen der elektrischen Sicherheit nur von authorisiertem Servicepersonal geöffnet werden.
- 14. Wenn folgende Situationen auftreten ist das Gerät vom Stromnetz zu trennen und von einer qualifizierten Servicestelle zu überprüfen:
  - a Netzkabel oder Netzstecker sind beschädigt.
  - b Flüssigkeit ist in das Gerät eingedrungen.
  - c Das Gerät war Feuchtigkeit ausgesetzt.
  - d Wenn das Gerät nicht der Bedienungsanleitung entsprechend funktioniert oder Sie mit Hilfe dieser Anleitung keine Verbesserung erzielen.
  - e Das Gerät ist gefallen und/oder das Gehäuse ist beschädigt.
  - f Wenn das Gerät deutliche Anzeichen eines Defektes aufweist.

Der arbeitsplatzbezogene Schalldruckpegel nach DIN 45 635 Teil 1000 beträgt 70dB(A) oder weiger.

DISCLAIMER: This set of instructions is provided according to IEC704-1. Advantech disclaims all responsibility for the accuracy of any statements contained therein.

# Contents

| Chapter | r 1 General Information                            | 1  |
|---------|----------------------------------------------------|----|
| 1.1     | Introduction                                       | 2  |
| 1.2     | Specifications                                     | 3  |
|         | General                                            | 3  |
|         | Standard SBC functions (PCM-3866)                  | 3  |
|         | Ethernet interface                                 | 3  |
|         | SVGA/Flat panel interface (PCM-3866)               | 4  |
|         | Power supply                                       | 4  |
|         | Environmental specifications                       | 4  |
|         | Touchscreen (optional)                             | 4  |
| 1.3     | LCD Specifications                                 | 5  |
| 1.4     | I/O Arrangement                                    | 6  |
| 1.5     | Total Solution                                     | 7  |
| 1.6     | Dimensions                                         | 8  |
| 1.7     | Mounting                                           | 9  |
| Chapter | r 2 System Setup 1                                 | 1  |
| 2.1     | General 1                                          | 2  |
| 2.2     | Initial Setup 1                                    | 3  |
|         | Installing software to the Compact Flash memory 1  | 3  |
|         | Installing a PS/2 mouse driver 1                   | 4  |
|         | Installing a serial/COM port mouse driver into the |    |
|         | system 1                                           | 4  |
| 2.3     | Removing the Front or Rear Panel 1                 | 5  |
| 2.4     | Installing Memory (DRAM) 1                         | 7  |
| 2.5     | Installing a Compact Flash Adapter and 2.5" HDD 1  | .8 |
|         | Installing a Compact Flash adapter 1               | 8  |
| _       | Installing a 2.5" HDD 1                            | 9  |
| 2.6     | Installing the Power Terminal and Power Adapter 2  | .0 |
| 2.7     | Installing a PC/104 Module 2                       | 1  |
| 2.8     | Installing a Touchscreen 2                         | 3  |
| 2.9     | Exploded Diagram 2                                 | 5  |

| Chapte | er 3 Maintenance                          | 27     |
|--------|-------------------------------------------|--------|
| 3.1    | LCD Display                               |        |
| 3.2    | LCD Backlight                             | 29     |
| 3.3    | Power Supply                              | 30     |
| 3.4    | I/O Adapter                               | 31     |
| 3.5    | PCM-3866 All-in-one Board                 | 32     |
| Chapte | er 4 The Engine of the PPC-57 (PCM-38     | 66).33 |
| 4.1    | Introduction                              | 34     |
| 4.2    | Jumpers and Connectors                    | 35     |
| 4.3    | Locating Jumpers                          |        |
| 4.4    | Locating Connectors                       | 37     |
| 4.5    | Setting Jumpers                           | 38     |
|        | CMOS setup (J1)                           | 39     |
|        | LCD display setup (J3)                    | 39     |
|        | COM2 port setup                           | 40     |
| 4.6    | Connector Pin Assignments                 | 41     |
|        | IDE hard drive connector (CN3)            | 41     |
|        | Touchscreen PS/2 connector (CN7)          | 42     |
|        | 10Base-T Ethernet connector (CN5)         | 43     |
|        | Main power connector (JP1)                | 44     |
|        | Flat panel display connector (CN4)        | 45     |
|        | I/O connector (CN2)                       | 46     |
|        | ISA extension connector (CN1)             | 47     |
| 4.7    | I/O Connector Pin Assignments             | 49     |
|        | COM1 RS-232 serial port (CN1)             | 49     |
|        | Parallel port connector (CN3)             | 50     |
|        | Keyboard/mouse connector (CN5)            | 51     |
|        | COM2 RS-232/422/485 serial port (CN2)     | 51     |
| 4.8    | PC/104 Connector Pin Assignments          | 52     |
|        | PC/104 connector (JP2)                    | 52     |
| 4.9    | Compact Flash Adapter Connector Pin Assig | nments |
|        | •••••••••••••••••••••••••••••••••••••••   | 53     |

| Chapte                   | er 5 Software Configuration                                                                               | 55                         |
|--------------------------|----------------------------------------------------------------------------------------------------|----------------------------|
| 5.1<br>5.2<br>5.3<br>5.4 | Introduction<br>Utility Disk<br>How to Update BIOS<br>Ethernet Utility<br>Ethernet software configuration | 56<br>56<br>57<br>58<br>59 |
| Chapte                   | er 6 AMI Flash BIOS Setup                                                                                 |                            |
| 6.1                      | System Test and Initialization                                                                            |                            |
|                          | System configuration verification                                                                         |                            |
| 6.2                      | AMI BIOS setup                                                                                            |                            |
|                          | Entering setup                                                                                            |                            |
|                          | Standard CMOS setup                                                                                       |                            |
|                          | Advanced CMOS setup                                                                                       |                            |
|                          | Auto configuration with antimal actions                                                                   |                            |
|                          | Auto configuration with optimal settings                                                                  | 0/<br>20                   |
|                          | Save settings and exit                                                                                    |                            |
|                          | Exit without saving                                                                                       | 08                         |
| Chapte                   | er 7 SVGA Setup                                                                                           | 69                         |
| 7.1                      | Sleep Mode                                                                                                |                            |
| 7.2                      | Software Support                                                                                          |                            |
| 7.3                      | Driver Installation                                                                                       | 72                         |
|                          | Necessary prerequisites                                                                                   | 72                         |
|                          | Before you begin                                                                                          | 72                         |
|                          | Windows                                                                                                   | 73                         |
|                          | AutoCAD R12                                                                                               | 75                         |
|                          | Lotus 1-2-3 and Lotus Symphony                                                                            | 77                         |
|                          | VESA                                                                                                    |                            |
|                          | Word                                                                                                    | 79                         |
|                          | WordPerfect                                                                                               | 80                         |

| Appen      | dix A Programming the Watchdog Timer.          | 83 |  |
|------------|------------------------------------------------|----|--|
| A.1        | Programming the Watchdog Timer                 |    |  |
| Appen      | dix B Touchscreen (Optional)                   | 87 |  |
| <b>B.1</b> | Touchscreen Specifications                     | 88 |  |
|            | Specifications                                 | 88 |  |
|            | Operating system requirements                  | 88 |  |
|            | Appropriate applications                       | 88 |  |
| <b>B.2</b> | Installation                                   | 89 |  |
|            | Executing INSTALL.COM                          | 89 |  |
|            | Installing the touchscreen driver              | 89 |  |
|            | Calibrating the touchscreen                    | 89 |  |
| <b>B.3</b> | Running the Setup Program                      | 90 |  |
|            | Operation key                                  | 90 |  |
| <b>B.4</b> | Removing the Touchscreen Driver                | 92 |  |
| <b>B.5</b> | Touchscreen Driver Application Interface (API) | 93 |  |

# CHAPTER

# **General Information**

This chapter gives background information on the PPC-57.

Sections include:

- Introduction
- Specifications
- LCD Specifications
- I/O Arrangement
- Total Solution
- Dimensions
- Mounting

# **1.1 Introduction**

The PPC-57 panel PC meets all of the requirements necessary to serve as an industrial operator interface. This panel PC provides an all-in-one 386 PC board with 5.7" STN color or mono LCD display, on-board VGA, two COM ports (one RS-232, one RS-232/422/485), one removable Compact Flash adapter, an external 16-bit PC/104 expansion slot, and optional touchscreen. The heart of the PPC-57 is a general purpose, miniature computer that is suitable for a variety of applications.

The PPC-57 is suitable for industry applications, including factory automation equipment, automated production lines, precision machinery, production process control, environmental control equipment, terminal information systems and entertainment management systems. Our panel PC is a reliable, cost-effective solution to your application's processing requirements.

# **1.2 Specifications**

### General

- Construction: Plastic molding with an optional PC/104 metal cover
- Dimensions (W x H x D): 197.5 x 142.8 x 63.4 mm (7.76" x 5.61" x 2.49")
- Weight: 1.5 kg (3.3 lbs)

### Standard SBC functions (PCM-3866)

- CPU with core logic: ALi M6117C, 40 MHz 80386SX CPU
- BIOS: AMI 128 KB Flash memory
- **RAM**: One 72-pin SIMM socket, accepts 1, 4, 16 FPM or EDO DRAM (single side)
- **IDE hard disk drive interface**: Supports up to two Enhanced IDE devices, auto-detect BIOS
- Multi-mode parallel port: Configured to LPT1, LPT2, LPT3 or disabled. Supports SPP/EPP/ECP; D-SUB 25-pin connector (on I/O module)
- Serial ports: One serial RS-232 port, one serial RS-232/422/485 port (a DIP switch setting) on I/O module. Two 16C550 compatible UARTs
- **PS/2 keyboard/mouse connector**: Mini-DIN keyboard connector (on I/O module)
- Watchdog timer: Generates a system reset after an adjustable period up to 62 seconds. Can be software enabled/disabled. Default factory setting is disabled
- External expansion Slot: 104-pin connector, supports up to two cascaded 16-bit PC/104 cards with +5 V and +12 V only
- Battery: 3 V @ 195 mA Lithium battery for CMOS backup

### Ethernet interface

- Chipset: Realtek RTL8019AS
- Network (LAN): Novell NE2000 compatible, on-board 10Base-T interface. Supports both boot ROM function and software drivers

### SVGA/Flat panel interface (PCM-3866)

- Chipset: C&T 65545
- Display memory: 512 KB DRAM
- Hardware Windows acceleration: 32-bit graphics engine. Hardware line drawing and 64 x 64 x 2 hardware cursor
- Resolution: Panel resolution up to 640 x 480 @ 256 colors

Note: The resolution and hardware Windows acceleration of the SVGA/flat panel interface is partially dependent on the resolution of the flat panel.

### **Power supply**

- Output rating: 25 W
- Input voltage:  $18 \sim 30 \text{ V}_{DC}$
- Output voltage: +5 V @ 4 A, +12 V @ 0.5 A

### **Environmental specifications**

- Operating temperature:  $0 \sim 45^{\circ}$ C ( $32^{\circ} \sim 113^{\circ}$ F)
- Relative humidity: 0 ~ 95% RH (non-condensing), 40° C
- Safety: Meets UL/CSA
- FCC Class B, CE approved
- Vibration: 10 ~ 18 Hz, 1.5 mm peak-to-peak displacement 18 ~ 500 Hz, 1 G acceleration
- Water resistance: Meets NEMA 4 or IP65 (front panel)

### Touchscreen (optional)

- Type: Resistive
- **Resolution**: 1024 x 1024
- Light transmission: 68%
- Software driver: Supports DOS
- Lifetime: More than 3 million touches

# **1.3 LCD Specifications**

| Model                        | PPC-57S                         | PPC-57M                           |
|------------------------------|---------------------------------|-----------------------------------|
| Display type                 | STN color LCD                   | Mono LCD                          |
| Max. colors or<br>grayscales | 256 colors                      | 8 grayscale levels                |
| Size                         | 5.7"                            | 5.7"                              |
| LCD model                    | KCS3224ASTT-X6<br>or compatible | KS3224ASTT-FW-X1<br>or compatible |
| Resolution                   | 320 x 240 (1/4 VGA)             | 320 x 240 (1/4 VGA)               |
| Brightness                   | 110 cd/m <sup>2</sup>           | 200 cd/m <sup>2</sup>             |
| Dot size (W x H)             | 0.34 x 0.34                     | 0.34 x 0.34                       |
| Viewing angle                | 50°                             | 30°                               |
| Temperature                  | 0 ~ 50° C                       | 0 ~ 50° C                         |
| LCD MTBF                     | 62,000 hours                    | 62,000 hours                      |
| Backlight MTBF               | 10,000 hours                    | 10,000 hours                      |

# 1.4 I/O Arrangement

The I/O arrangement of the PPC-57 is shown below:

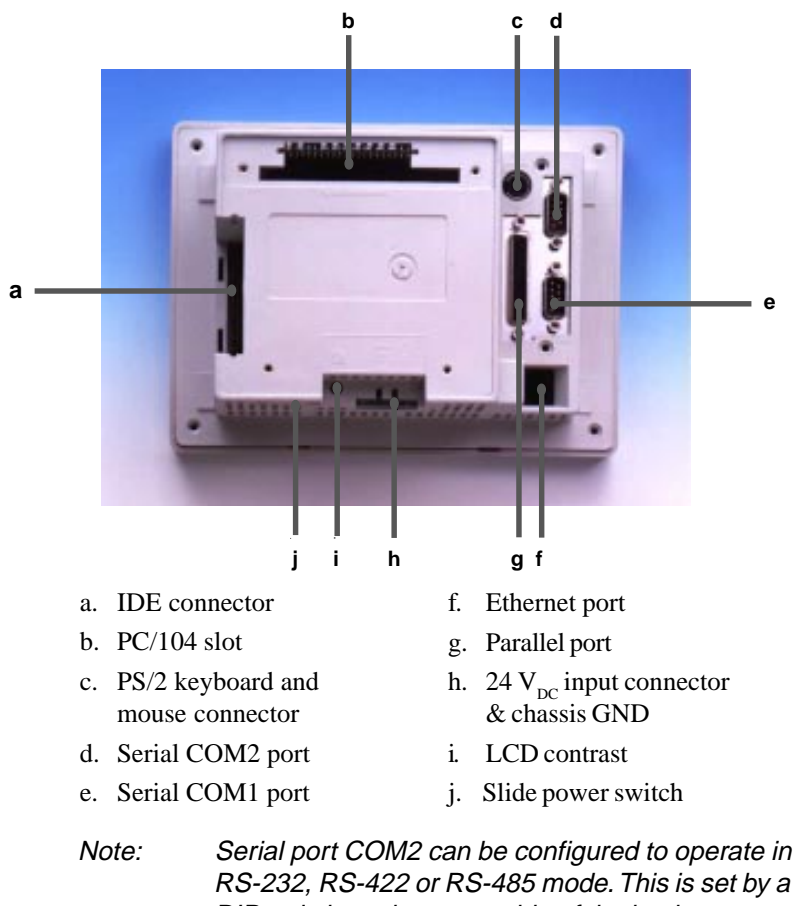

RS-232, RS-422 or RS-485 mode. This is set by a DIP switch on the upper side of the back cover. Before attaching connectors, make sure the DIP switch settings are suitable. (See page 40 for COM2 port settings.)

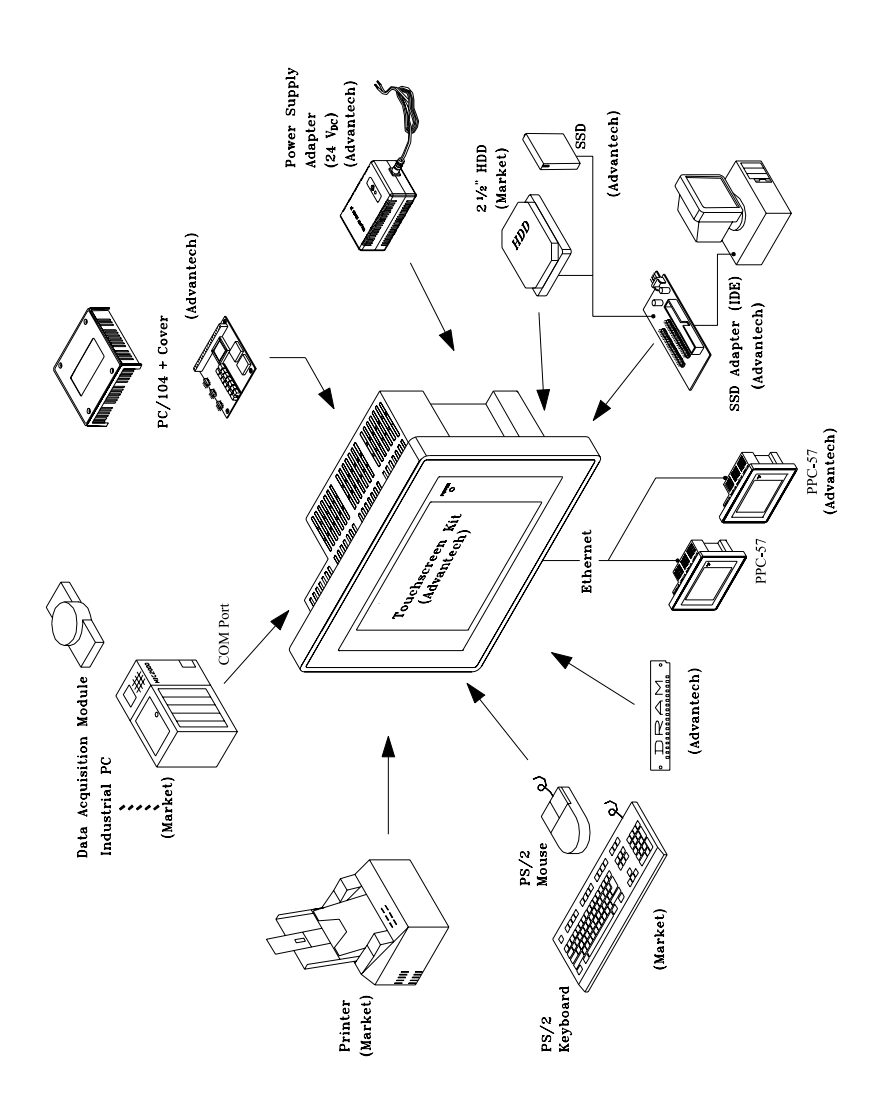

# 1.6 Dimensions

The PPC-57 can be placed on a shelf or a table, or mounted into a panel. Cutout panel dimensions are as follows:

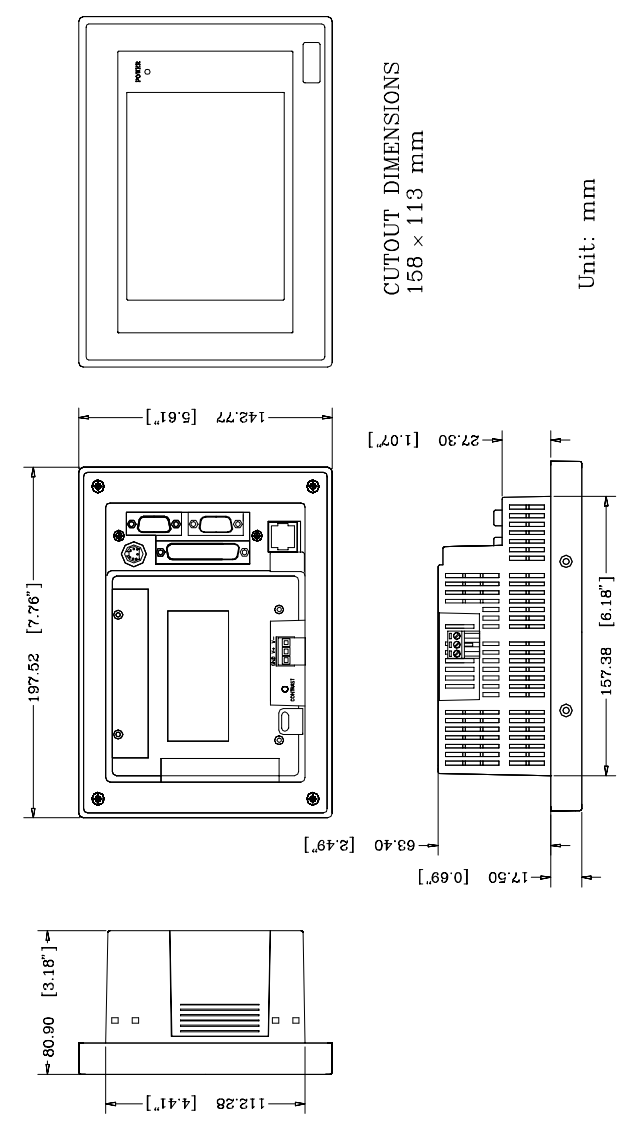

# 1.7 Mounting

If you decide to panel mount your PPC-57, four brackets are included. Each bracket has one screw that fits in the keyhole slot on the panel PC.

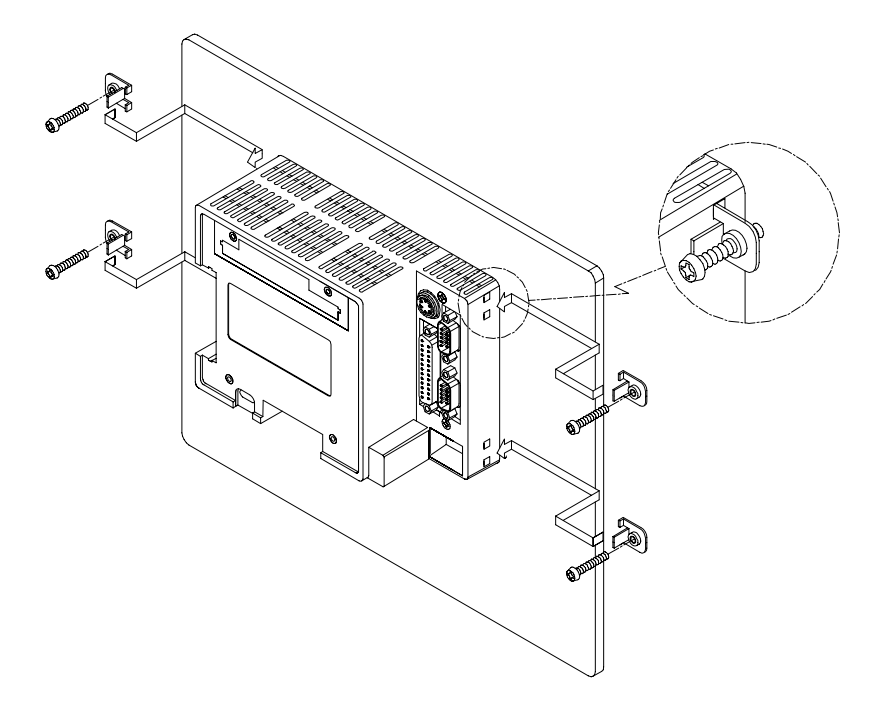

# CHAPTER CHAPTER

## System Setup

This chapter explains how to set up the PPC-57's hardware.

Sections include:

- General
- Initial Setup
- Removing the Front or Rear Panel
- Installing Memory (DRAM)
- Installing a Compact Flash Adapter and 2.5" HDD
- Installing the Power Terminal and Power Adapter
- Installing a PC/104 Module
- Installing a Touchscreen
- Exploded Diagram

# 2.1 General

The PPC-57 PC-based system can monitor and sample the data of several traditional PLC controllers simultaneously. It is able to take full advantage of a wide range of available software programs, and upgrading can be achieved quickly and easily with the use of various optional modules.

Customizing the PPC-57 is a simple matter. The DRAM, power supply and I/O adapter are all readily accessible by removing the front or rear panel.

Warning!

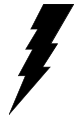

Verify that all power sources have been disconnected from the PPC-57 before you install or service it or any of its components or accessories. No power must be flowing within the PPC-57 at the start of any installation or servicing.

# 2.2 Initial Setup

Initial setup requires installation of the DRAM, Compact Flash memory (or 2.5" HDD), power terminal, and 24  $V_{DC}$  power adapter. A touchscreen or a PC/104 module can be added as options. This and the following sections describe how to complete the initial assembly, as well as how to install the touchscreen and PC/104 module upgrades.

### Installing software to the Compact Flash memory

Software can be loaded in the PPC-57 using three methods:

### Method 1: Use the COM or parallel port

Using transmission software, connect another PC to the PPC-57 with an appropriate cable and transmit the software to the PPC-57.

#### Method 2: Use a connection adapter board: PCD-1230 (optional)

The connection adapter board has three connectors. One is a 40-pin connector to connect to a personal computer's IDE port. The other two are 44-pin connectors to connect with a Compact Flash adapter or a 2.5" HDD. Load software from a drive. When transferring software from an HDD or a Compact Flash memory, pay attention to which drive is master and which drive is slave.

#### Method 3: Use the Ethernet

You can use the Ethernet port to download software to the Compact Flash memory or HDD.

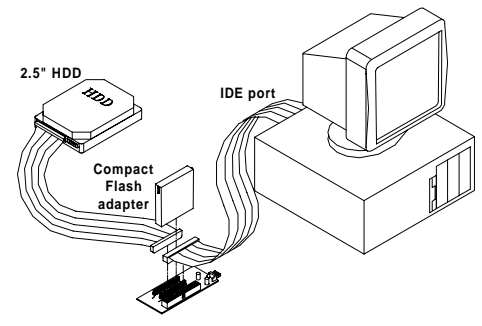

### Installing a PS/2 mouse driver

This section is for customers who buy a PPC-57 **without** the touchscreen option. If you have purchased a PPC-57 with a touchscreen, the PS/2 mouse driver is installed when you set up the touchscreen driver (see Appendix B).

There is an execution file named INSTALL.COM in the root directory of the system utility software disk. Run INSTALL.COM to install the system software to your hard disk drive.

Installing the system software automatically creates a directory named AMS in the root directory of your hard disk drive. Go to the root directory of AMS, and then type M [Enter] or AMOUSE to finish the installation.

You can type T [Enter] to test your mouse and PS/2 mouse driver (for the PPC-57).

Warning! The LCD display is ¼ VGA, so the system utility software driver is used for ¼ VGA. This is different from the general mouse driver.

The touchscreen and PS/2 mouse can be operated simultaneously. If you install the touchscreen driver, you must also install the PS/2 mouse driver at the same time (see Appendix B for installation instructions). You do not need to install the PS/2 mouse driver again.

# Installing a serial/COM port mouse driver into the system

You can use a general mouse driver to install a serial or COM port mouse driver.

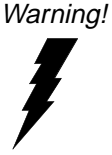

Before installing the serial port mouse driver, you must remove the touchscreen driver or PS/2 mouse driver from system memory. Change the root directory to ATS, and then type M [Enter] or ATSMOUSE to finish the removal.

Note: The touchscreen driver or PS/2 mouse driver cannot be simultaneously installed with a serial/COM port mouse driver.

# 2.3 Removing the Front or Rear Panel

You only need to remove the front panel of your PPC-57 to replace your LCD or backlight. To remove the front panel, first verify that all power sources to the PPC-57 have been disconnected. Next, remove the two screws below the front panel. Then, pinching an upper corner of the front panel closed with one of your hands, pull the lower edge of the front panel firmly outward.

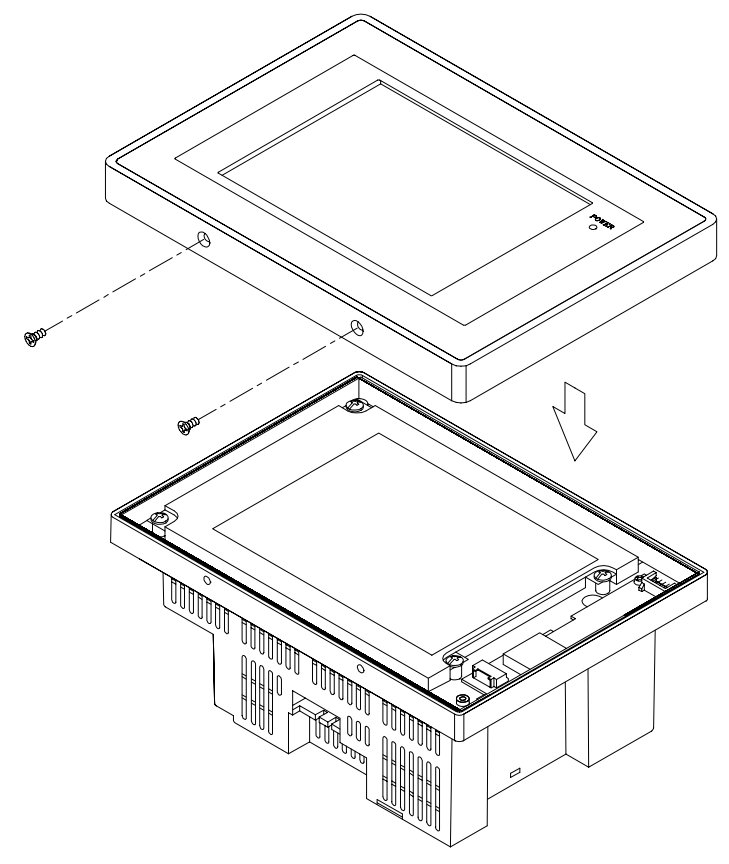

You need only remove the rear panel to replace the DRAM, power supply, I/O adapter, and certain other components. To remove the rear panel, first verify that all power sources to the PPC-57 have been disconnected. Then remove the six screws on the rear panel and pull it away from the PPC-57.

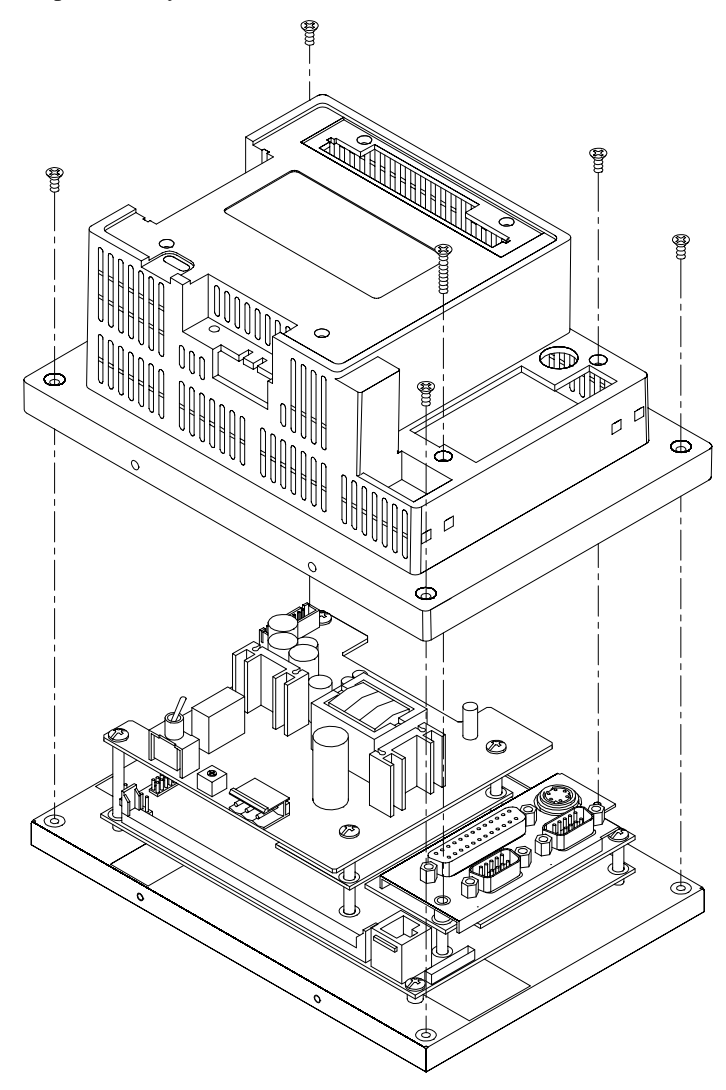

# 2.4 Installing Memory (DRAM)

The PPC-57 provides one 72-pin SIMM (single in-line memory module) socket for installation of a single DRAM module (with 1 MB, 4 MB, or 16 MB DRAM). To install DRAM modules, follow these steps:

- 1. Verify that all power sources to the PPC-57 have been disconnected.
- 2. Before installing DRAM, the rear panel must be opened. (See Section 2.3.)
- 3. Slip the memory module into the socket at a 45 degree angle.
- Note: The module can only fit into the SIMM socket one way. Its chips must face the CHIPSET on the PCM-3866 (all-in-one board), and its golden pins must point down into the SIMM socket.
- 4. Push the module toward the vertical posts at both ends of the socket until the module is upright and the retaining clips at both ends of the socket click into place. When positioned correctly, the pins on top of the vertical posts should correspond to the circular holes on the ends of the module.

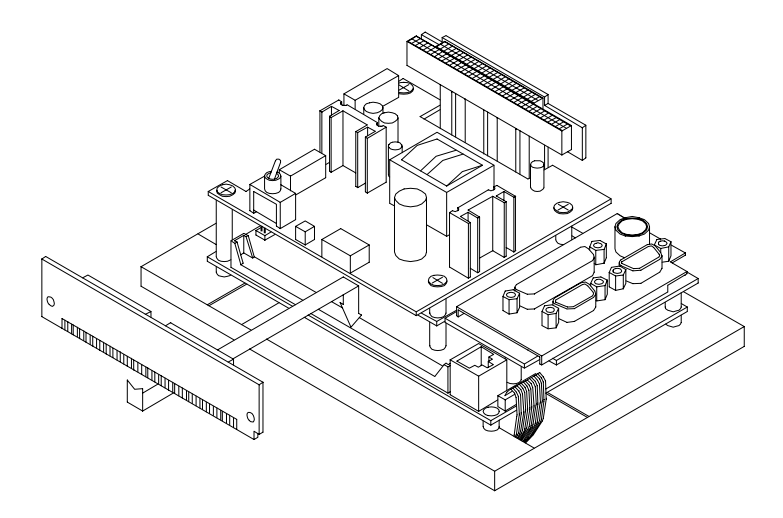

## 2.5 Installing a Compact Flash Adapter and 2.5" HDD

### Installing a Compact Flash adapter

- 1. Verify that all power sources to the PPC-57 have been disconnected.
- 2. Plug the Compact Flash adapter into the IDE-compatible slot as shown in the picture below.
- 3. A Compact Flash memory card can be easily inserted or removed from the adapter.

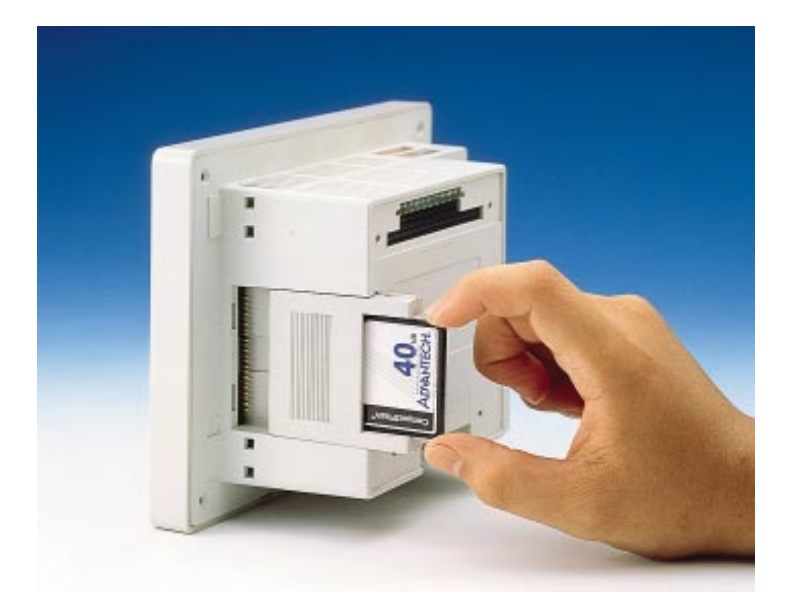

### Installing a 2.5" HDD

- 1. Verify that all power sources to the PPC-57 have been disconnected.
- 2. Connect a cable from the HDD to the IDE-compatible slot on the PPC-57 (CN3). Make sure that pin 1 on the cable corresponds to pin 1 on the HDD.

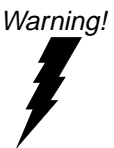

When connecting the cable to the HDD, make sure that pin 1 on the cable corresponds to pin 1 on the HDD. Improper connection will damage the HDD.

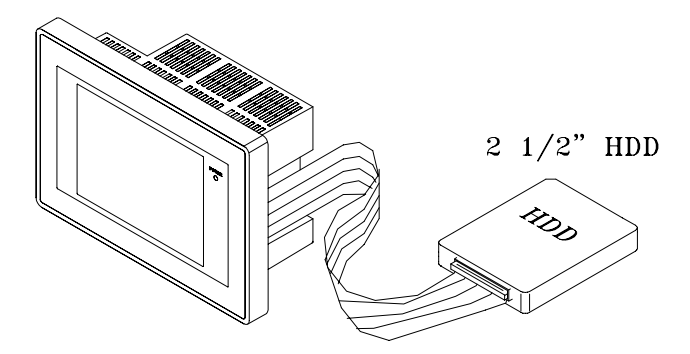

# 2.6 Installing the Power Terminal and Power Adapter

The power terminal supplied with the PPC-57 is plugged into its  $24 \text{ V}_{pc}$  connector socket located beneath the PPC-57.

To connect the power adapter:

- 1. Verify that all power sources to the PPC-57 have been disconnected.
- 2. Unscrew the screws on the power terminal. Insert the AC power adapter wires into their proper connector holes (+, -, GND) on the power terminal. Fasten the screws.

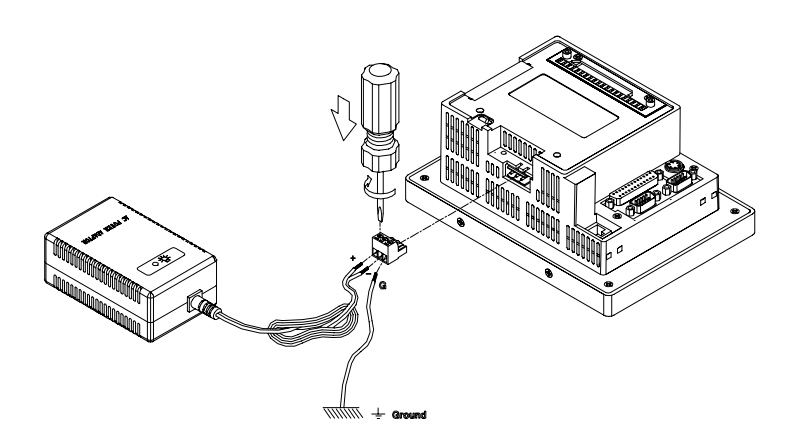

# 2.7 Installing a PC/104 Module

The PPC-57's PC/104 connector give you the flexibility to attach PC/104 expansion modules. These modules perform the same functions as traditional plug-in expansion cards. Using these modules save space and valuable slots.

To install a PC/104 module:

- 1. Verify that all power sources to the PPC-57 have been disconnected.
- 2. Detach the steel cover behind the rear panel.
- 3. Plug the PC/104 module's male connectors into the ISA expansion slot's female connectors by pressing the module firmly but carefully.
- 4. Secure the two PC/104 modules onto the PPC-57.
- 5. Affix the PC/104 cover.

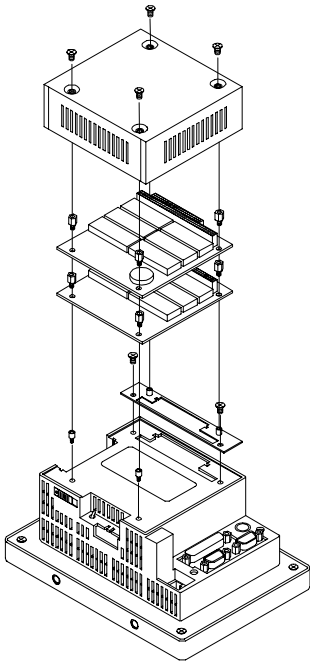

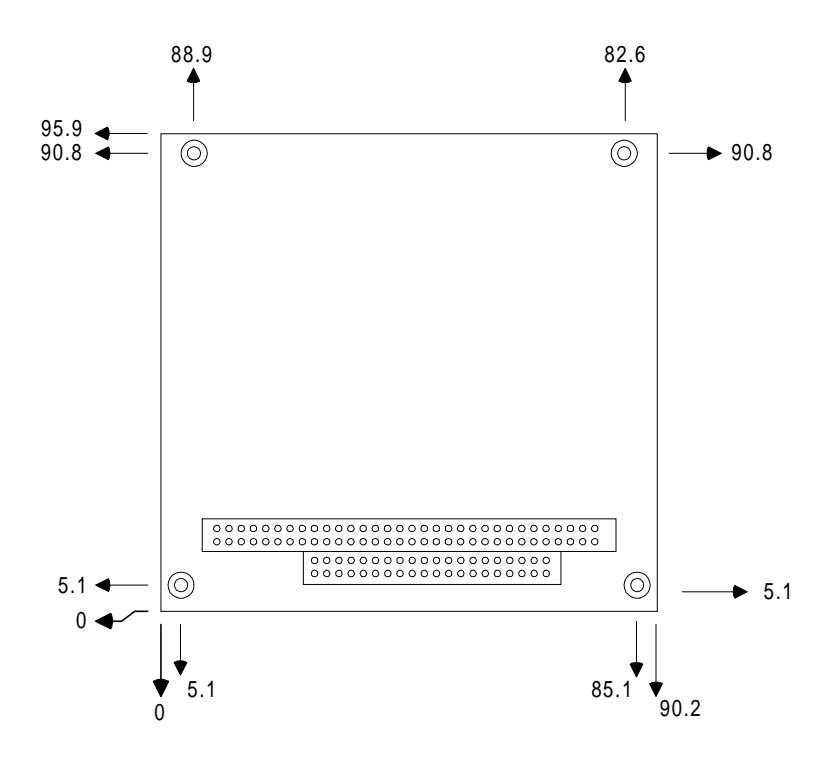

PC/104 module dimensions (mm ±5 %)

# 2.8 Installing a Touchscreen

A touchscreen should be installed only by a qualified technician. The steps to install a touchscreen are as follows:

- 1. Verify that all power sources to the PPC-57 have been disconnected, and disconnect the touchscreen cable.
- 2. Remove the front panel. (See Section 2.3.)
- 3. Detach the plastic face from the front panel.
- 4. Remove the glass or defective touchscreen from the front panel.
- 5. Attach the replacement touchscreen to the front panel with industrial glue.

Important note: The touchscreen cable must be at the reverse side of the front panel so that it can properly attach to the connector on the PCM-3866 board within the PPC-57.

- 6. Reattach the plastic face to the front panel.
- 7. Connect the touchscreen cable to the touchscreen control board within the PPC-57, being careful to match the pin assignments.
- 8. Reattach the front panel to the PPC-57, all the while protecting the touchscreen cable from sharp bending or cracking.

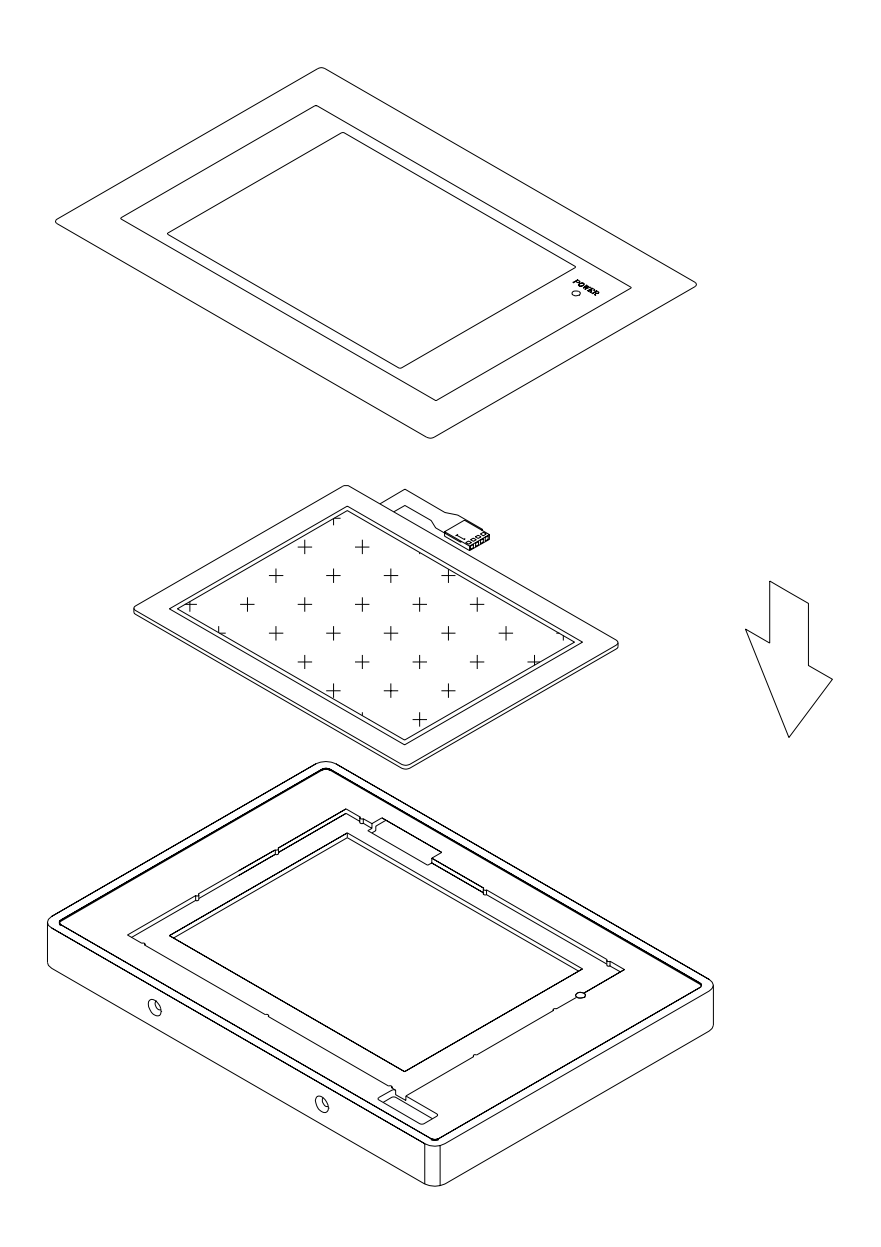

### Installing a touchscreen

# 2.9 Exploded Diagram

The following exploded diagram is provided to help with assembly or disassembly of the PPC-57.

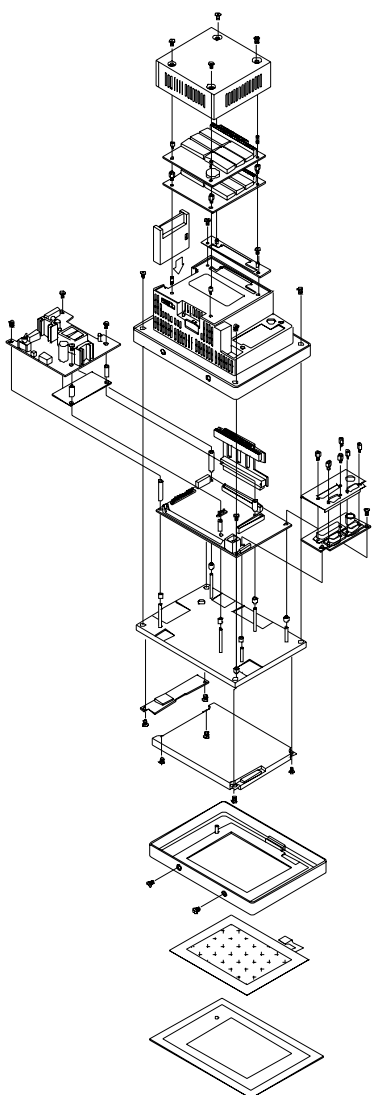
# CHAPTER 3

# Maintenance

Sections include:

- LCD Display
- LCD Backlight
- Power Supply
- I/O Adapter
- PCM-3866 All-in-one Board

# 3.1 LCD Display

The LCD display should only rarely need replacing in the normal working life of a PPC-57.

To replace the LCD display:

- 1. Verify that all power sources to the PPC-57 have been disconnected.
- 2. Open the front panel. (See Section 2.3.)
- 3. Remove the LCD from the steel chassis by first removing the four screws.
- 4. Disconnect the cable from the LCD (marked "A" in the diagram below) and the LCD inverter (marked "B").

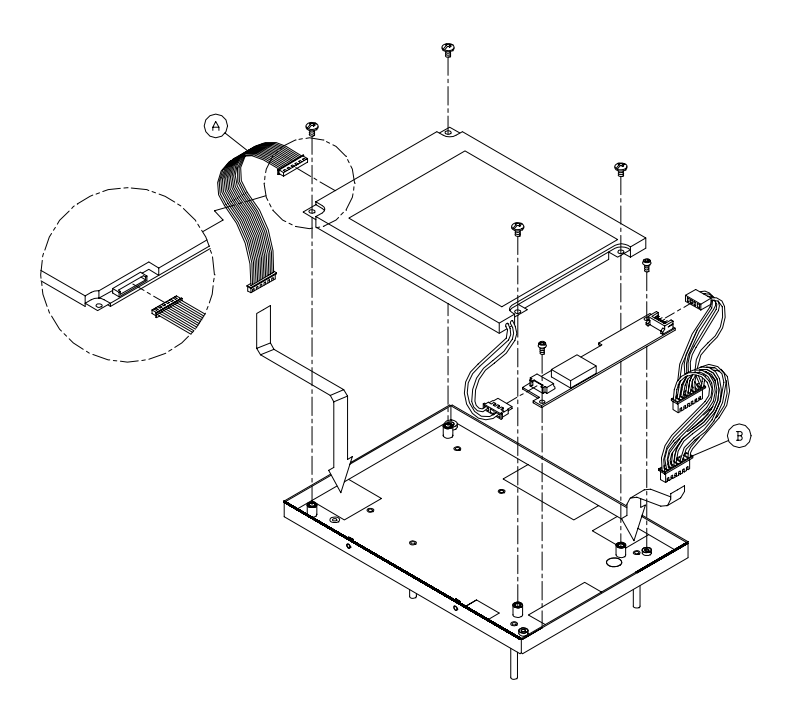

# 3.2 LCD Backlight

To replace the backlight:

- 1. Verify that all power sources to the PPC-57 have been disconnected.
- 2. Open the front panel. (See Section 2.3.)
- 3. Remove the LCD from the steel chassis.
- 4. Disconnect the cables from the LCD and the LCD inverter.
- 5. Remove the screw which attaches the LCD backlight to the LCD display. Pull the backlight out horizontally.
- 6. To insert the backlight and reassemble the unit, follow the reverse of the above procedures.

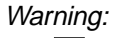

The backlight is fragile. Use caution when handing or replacing it.

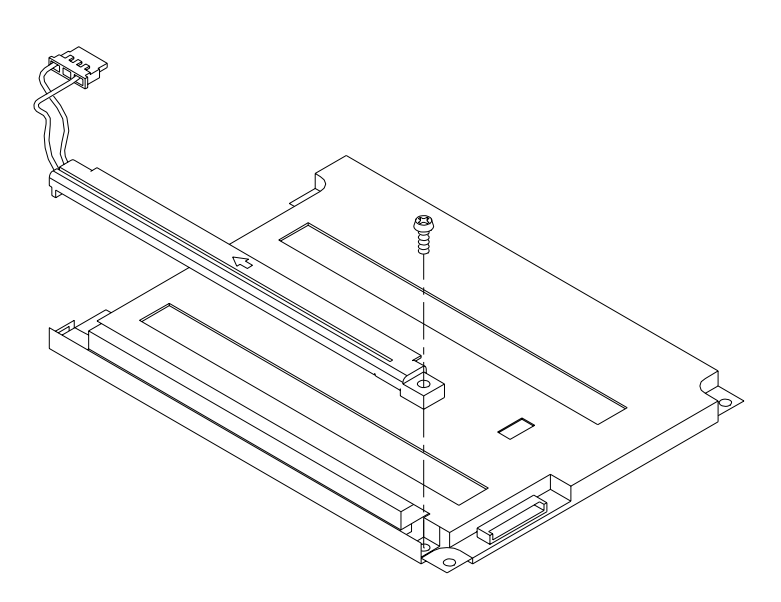

# 3.3 Power Supply

To repair or replace the power supply:

- 1. Verify that all power sources to the PPC-57 have been disconnected.
- 2. Open the rear cover. (See Section 2.3.)
- 3. Remove the four screws attaching the power supply to the CPU board.
- 4. Disconnect the cable from the power supply.
- 5. Replace the power supply and reassemble.

*Warning:* Shut off all power to the PPC-57 before attempting to repair the power supply. Switch off the power and unplug the unit.

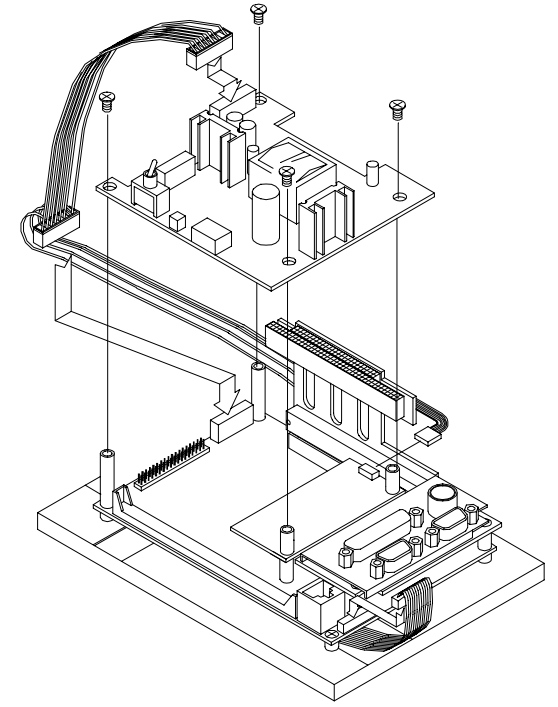

## 3.4 I/O Adapter

To replace or service the I/O adapter, follow these steps:

- 1. Verify that all power sources to the PPC-57 have been disconnected.
- 2. Remove the rear cover. (See Section 2.3.)
- 3. Remove the screw which attaches the I/O adapter to the CPU board (PCM-3866).
- 4. Replace the I/O adapter and reassemble the PPC-57.

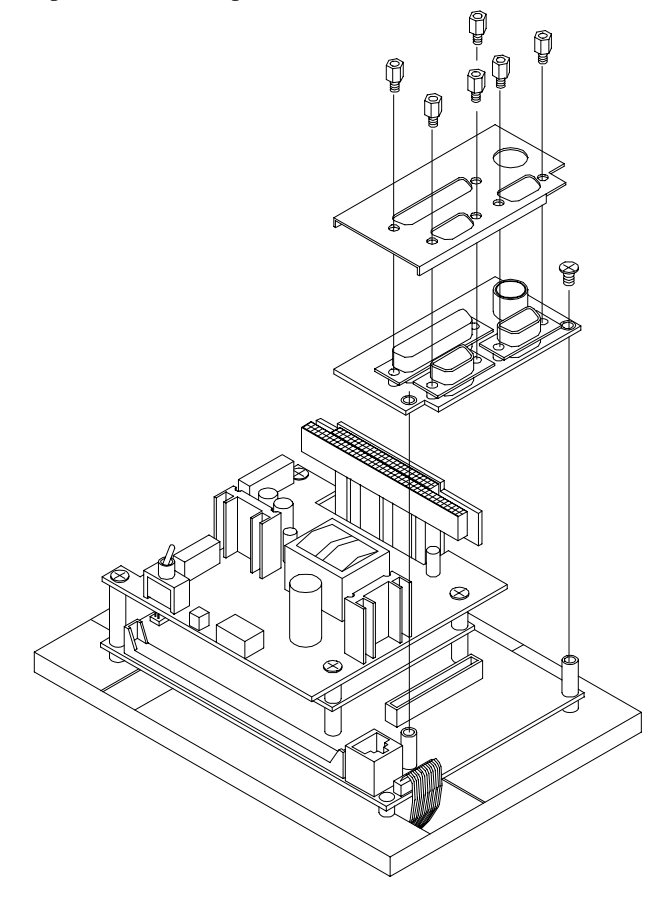

## 3.5 PCM-3866 All-in-one Board

To replace or service the PCM-3866:

- 1. Verify that all power sources to the PPC-57 have been disconnected.
- 2. Remove the rear cover. (See Section 2.3.)
- 3. Remove the power supply, touchscreen control board, I/O adapter, and other attachments. (See Sections 3.3 and 3.4.)
- 4. Replace the PCM-3866, reattach the components previously removed, and reassemble the PPC-57.

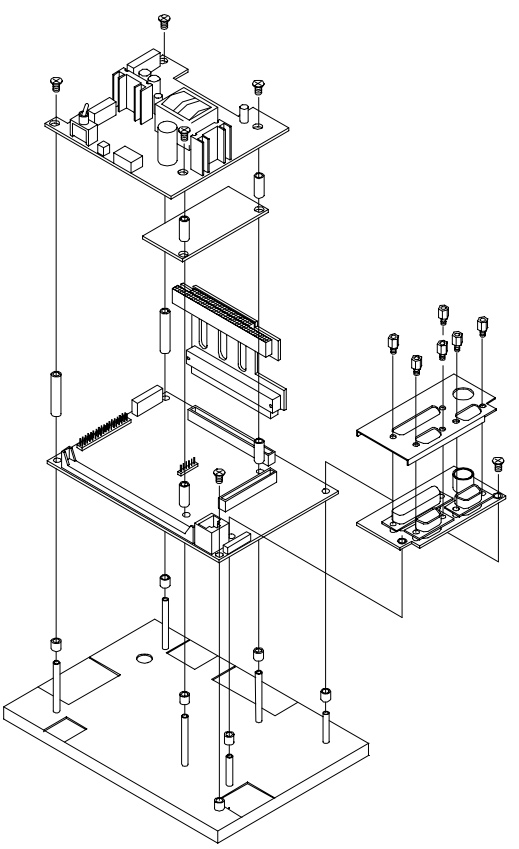

# СНАРТЕК

# The Engine of the PPC-57 (PCM-3866)

This chapter tells how to set up the engine of the PPC-57. It contains instructions on jumpers, and on connecting peripherals, switches, and indicators.

Sections include:

- Introduction
- Jumpers and Connectors
- Locating Jumpers
- Locating Connectors
- Setting Jumpers
- Connector Pin Assignments
- I/O Connector Pin Assignments
- PC/104 Connector Pin Assignment
- Compact Flash Adapter Connector Pin Assignments

# 4.1 Introduction

The PCM-3866 in the PPC-57 is specially designed to be an ultra-compact all-in-one SBC which incorporates a PC/104 connector into its design, accommodating easy expansion to meet your application needs.

The board uses a newly-developed 386SX embedded microcontroller (ALi's M6117C). This highly integrated, low-voltage single chip combines Intel's 386SX compatible microprocessor and ALi's M1217 chipset. All the features required of a PC-compatible embedded controller are included in the CPU board.

The PCM-3866 is equipped with a 32-bit SVGA/LCD interface, a 72-pin DRAM SIMM socket, one Enhanced IDE connector, a multi-mode parallel port, a keyboard connector and two standard serial ports.

Offering superior configuration flexibility, the PCM-3866 is a compact 145 mm (L) x 102 mm (W) (5.9" x 4.2"). Its built-in CPU, highly compact size and numerous features make it an ideal cost/performance solution for all kinds of embedded applications.

# 4.2 Jumpers and Connectors

Connectors on the board link it to external devices such as hard disk drives or a keyboard. In addition, the board has a number of jumpers that allow you to configure your system to suit your application.

The table below lists the function of each of the board jumpers and connectors:

| Jumpers |            |  |
|---------|------------|--|
| Label   | Function   |  |
| J1      | CMOS setup |  |
| J2      | Reset      |  |
| J3      | LCD select |  |

| DIP switch |                            |
|------------|----------------------------|
| Label      | Function                   |
| SW1        | COM2 RS-232/422/485 select |

| Connectors |                                            |
|------------|--------------------------------------------|
| Label      | Function                                   |
| CN1        | ISA extension connector                    |
| CN2        | I/O connector                              |
| CN3        | IDE hard disk connector                    |
| CN4        | 1/4 VGA flat panel display connector       |
| CN5        | 10Base-T Ethernet connector                |
| CN6        | Watchdog programming connector             |
| CN7        | Touchscreen connector                      |
| CN10       | 6.0" full VGA flat panel display connector |
| JP1        | Main power connector                       |

#### COM2 RS-232/422/485 select (SW)

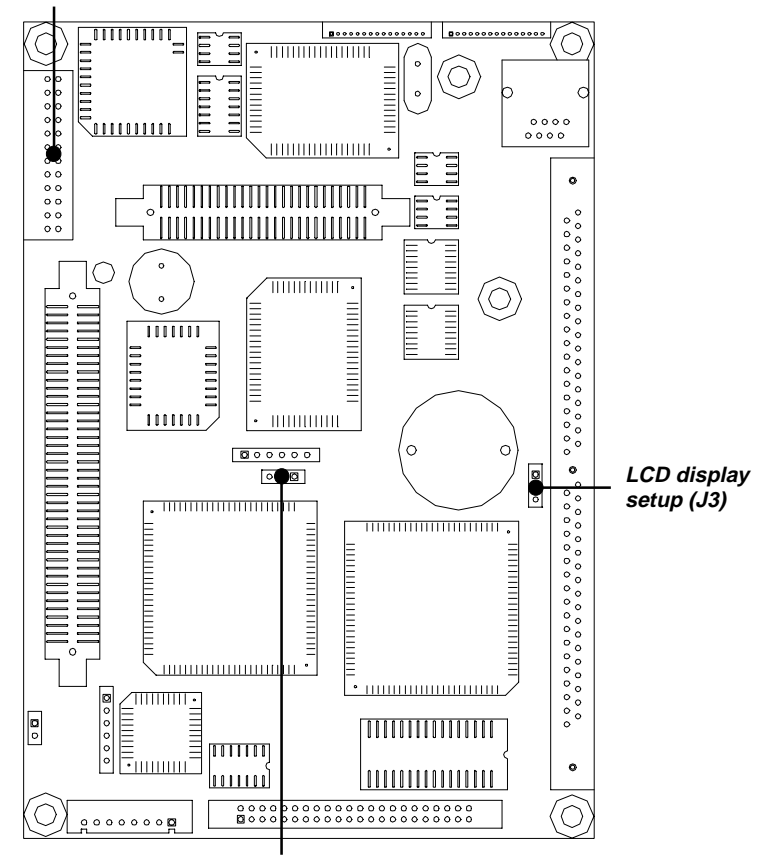

CMOS setup (J1)

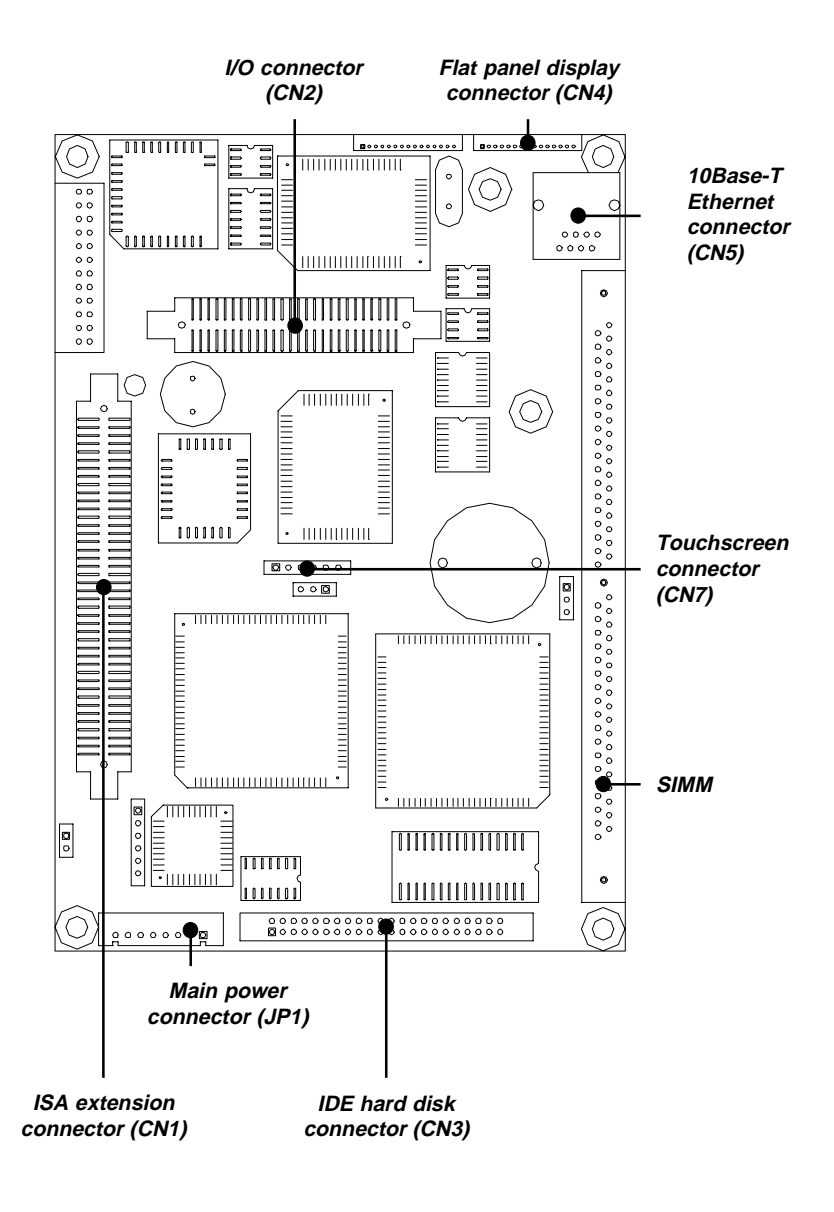

# 4.5 Setting Jumpers

You may configure your card to match the needs of your application by setting jumpers. A jumper is the simplest kind of electrical switch. It consists of two metal pins and a small metal clip (often protected by a plastic cover) that slides over the pins to connect them. To "close" a jumper, connect the pins with the clip. To "open" a jumper, remove the clip. Sometimes a jumper will have three pins, labeled 1, 2, and 3. In this case, connect either pins 1 and 2 or 2 and 3.

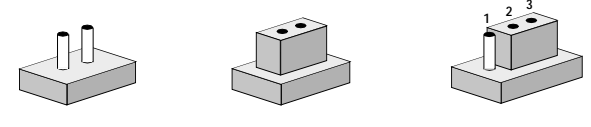

Open

Closed

Closed 2-3

The jumper settings are schematically depicted in this manual as follows:

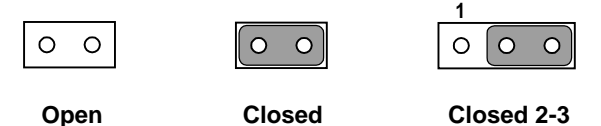

A pair of needle-nose pliers may be helpful when working with jumpers.

If you have any doubts about the best hardware configuration for your application, contact your local distributor or sales representative before you make any changes.

Generally, a standard cable is all that is needed to make most connections.

Warning! Always completely disconnect the power cord from your board whenever you are working on it. Do not make connections while the power is on, because sensitive electronic components can be damaged by a sudden rush of power.

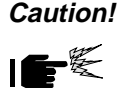

Always ground yourself to remove any static charge before touching the board. Modern electronic devices are very sensitive to static electric charges. Use a grounding wrist strap at all times. Place all electronic components on a static-dissipative surface or in a static-shielded bag when they are not in the chassis.

#### CMOS setup (J1)

| CMOS setup |                   |            |
|------------|-------------------|------------|
|            | *3.6 V Battery on | Clear CMOS |
| J1         | 1-2               | 2-3        |
|            |                   |            |

\* default setting

#### LCD display setup (J3)

| LCD display setup |                |                |
|-------------------|----------------|----------------|
|                   | 5 V LCD module | 3 V LCD module |
| J3                | 1-2            | 2-3            |

#### COM2 port setup

| PCM-3 | 866 DIP switch s | ettings |        |  |
|-------|------------------|---------|--------|--|
| SW    | RS-232*          | RS-422  | RS-485 |  |
| 1     | ON               | OFF     | OFF    |  |
| 2     | ON               | OFF     | OFF    |  |
| 3     | ON               | OFF     | OFF    |  |
| 4     | ON               | OFF     | OFF    |  |
| 5     | OFF              | ON      | ON     |  |
| 6     | OFF              | ON      | ON     |  |
| 7     | OFF              | ON      | ON     |  |
| 8     | OFF              | ON      | ON     |  |
| 9     | ON               | OFF     | OFF    |  |
| 10    | OFF              | ON      | OFF    |  |
| 11    | OFF              | OFF     | ON     |  |
| 12    | N/V              | N/V     | N/V    |  |

\* default setting

Note: Refer to page 51 for pin assignments.

# 4.6 Connector Pin Assignments

#### IDE hard drive connector (CN3)

| PCM | -3866 IDE hard drive connecto | r   |                     |
|-----|-------------------------------|-----|---------------------|
| Pin | Signal                        | Pin | Signal              |
| 1   | IDE RESET*                    | 2   | GND                 |
| 3   | DATA 7                        | 4   | DATA 8              |
| 5   | DATA 6                        | 6   | DATA 9              |
| 7   | DATA 5                        | 8   | DATA 10             |
| 9   | DATA 4                        | 10  | DATA 11             |
| 11  | DATA 3                        | 12  | DATA 12             |
| 13  | DATA 2                        | 14  | DATA 13             |
| 15  | DATA 1                        | 16  | DATA 14             |
| 17  | DATA 0                        | 18  | DATA 15             |
| 19  | SIGNAL GND                    | 20  | N/C                 |
| 21  | N/C                           | 22  | GND                 |
| 23  | IO WRITE*                     | 24  | GND                 |
| 25  | IO READ*                      | 26  | GND                 |
| 27  | IO CHANNEL READY              | 28  | BALE                |
| 29  | N/C                           | 30  | GND                 |
| 31  | IRQ14                         | 32  | IOCS16*             |
| 33  | ADDR 1                        | 34  | N/C                 |
| 35  | ADDR 0                        | 36  | ADDR 2              |
| 37  | HARD DISK SELECT 0*           | 38  | HARD DISK SELECT 1* |
| 39  | N/C                           | 40  | GND                 |
| 41  | VCC                           | 42  | VCC                 |
| 43  | GND                           | 44  | N/C                 |

\* active low

The built-in Enhanced IDE (integrated device electronics) controller supports up to two IDE devices.

The system BIOS can automatically detect the IDE hard disk intalled in your system.

Connecting drives is done in a daisy-chain fashion and requires a 1 x 44-pin to 2 x 44-pin flat-cable connector.

Wire number 1 on the cable is red or blue, and the other wires are gray.

- 1. Connect one end of the cable to CN3. Make sure that the red (or blue) wire corresponds to pin 1 on the connector, which is labeled on the board (on the right side).
- 2. Plug the other end of the cable into the Enhanced IDE hard drive, with pin 1 on the cable corresponding to pin 1 on the hard drive. (See your hard drive's documentation for the location of the connector.)

Connect a second drive as described above.

Unlike floppy drives, IDE hard drives can connect to either end of the cable. If you install two drives, you will need to set one as the master and one as the slave by using jumpers on the drives. If you install just one drive, set it as the master.

#### Touchscreen PS/2 connector (CN7)

| PCM-3866 touchscreen PS/2 connector |            |  |
|-------------------------------------|------------|--|
| Pin                                 | Signal     |  |
| 1                                   | MS CLOCK   |  |
| 2                                   | MS DATA    |  |
| 3                                   | PS2MSCLOCK |  |
| 4                                   | PS2MSDATA  |  |
| 5                                   | GND        |  |
| 6                                   | VCC        |  |

#### **10Base-T Ethernet connector (CN5)**

| PCM-3866 10Base-T Ethernet connector |        |
|--------------------------------------|--------|
| Pin                                  | Signal |
| 1                                    | TX+    |
| 2                                    | TX-    |
| 3                                    | RX+    |
| 4                                    | N/C    |
| 5                                    | N/C    |
| 6                                    | RX-    |
| 7                                    | N/C    |
| 8                                    | N/C    |

The PCM-3866 is equipped with a high performance 16-bit Ethernet interface which is fully compliant with IEEE 802.3 10 Mbps CSMA/CD standards. It is supported by all major network operating systems and is 100% Novell NE2000 compatible.

Configuration of the Ethernet is very easy and can be done via the RSET8019.EXE program included on the utility disk. This program enables you to view the current Ethernet configuration, to reconfigure the Ethernet interface (IRQ, I/O address, etc.), and to execute useful diagnostic functions. (See Chapter 5 for detailed information.)

The RSET8019.EXE program provides two ways to configure the Ethernet interface. Configuration can be done automatically when you choose the PnP (Plug and Play) option. Alternatively, when you choose the jumperless option, the following IRQ and I/O address settings are available (see over).

| PCM-3866 | Ethernet | settings |
|----------|----------|----------|
|----------|----------|----------|

|                          | IRQ option           | I/O address range |
|--------------------------|----------------------|-------------------|
| Jumperless configuration | 2,3,4,5,10, 11,12,15 | 200-300H          |
| D.C. 11                  | IDO 11 1/0 A 11      | 20011             |

Default settings: IRQ=11, I/O Address=300H

Note: You can select an IRQ from the options shown above, but make sure your selection does not conflict with other I/O devices.

#### Main power connector (JP1)

| PCM-3866 main power connector |  |
|-------------------------------|--|
| Signal                        |  |
| VCC                           |  |
| VCC                           |  |
| GND                           |  |
| ENAVEE                        |  |
| VEESAFE                       |  |
| GND                           |  |
| ENABKL                        |  |
| +12 V                         |  |
|                               |  |

#### Flat panel display connector (CN4)

| PCM-3866 flat panel display connector |         |  |  |
|---------------------------------------|---------|--|--|
| Pin                                   | Signal  |  |  |
| 1                                     | FLM     |  |  |
| 2                                     | LP      |  |  |
| 3                                     | SHFCLK  |  |  |
| 4                                     | ENAVEE  |  |  |
| 5                                     | VCC     |  |  |
| 6                                     | GND     |  |  |
| 7                                     | VEESAFE |  |  |
| 8                                     | P0      |  |  |
| 9                                     | P1      |  |  |
| 10                                    | P2      |  |  |
| 11                                    | P3      |  |  |
| 12                                    | P8      |  |  |
| 13                                    | P9      |  |  |
| 14                                    | P10     |  |  |
| 15                                    | P11     |  |  |

CN4 consists of a 15-pin header. Power supplies (+12 V) present on JP1 depend on the supply connected to the board.

The PCM-3866 provides a bias control signal on JP1 which can be used to control the LCD bias voltage. It is recommended that the LCD bias voltage not be applied to the panel until the logic supply voltage (+5 V) and panel video signals are stable. Under normal operation, the control signal (ENAVEE) is active high.

### I/O connector (CN2)

| PCM-3866 I/O connector |           |     |            |  |
|------------------------|-----------|-----|------------|--|
| Pin                    | Signal    | Pin | Signal     |  |
| 1                      | STROBE*   | 31  | VCC        |  |
| 2                      | D0        | 32  | D4         |  |
| 3                      | D1        | 33  | D5         |  |
| 4                      | D2        | 34  | D6         |  |
| 5                      | D3        | 35  | D7         |  |
| 6                      | BUSY      | 36  | ACK*       |  |
| 7                      | SLCT      | 37  | PE         |  |
| 8                      | INIT*     | 38  | SLCTINI*   |  |
| 9                      | AUTOFD*   | 39  | ERR*       |  |
| 10                     | GND       | 40  | GND        |  |
| 11                     | KBDATA    | 41  | PS2MSDATA  |  |
| 12                     | KBCLOCK   | 42  | PS2MSCLOCK |  |
| 13                     | GND       | 43  | GND        |  |
| 14                     | NC        | 44  | NC         |  |
| 15                     | NC        | 45  | NC         |  |
| 16                     | NC        | 46  | GND        |  |
| 17                     | GND       | 47  | DCD1       |  |
| 18                     | RxD1      | 48  | Tx1        |  |
| 19                     | DTR1      | 49  | DSR        |  |
| 20                     | RTS1      | 50  | CTS1       |  |
| 21                     | RI1       | 51  | GND        |  |
| 22                     | GND       | 52  | DCD2/TxD-  |  |
| 23                     | RxD2/TxD+ | 53  | TxD2/RxD+  |  |
| 24                     | DTR2/RxD- | 54  | DSR2       |  |
| 25                     | RTS2      | 55  | CTS2       |  |
| 26                     | RI2       | 56  | GND        |  |
| 27                     | GND       | 57  | GND        |  |
| 28                     | GND       | 58  | GND        |  |
| 29                     | GND       | 59  | GND        |  |
| 30                     | GND       | 60  | VCC        |  |

\* active low

| ISA e | extension | connector | (CN1) |
|-------|-----------|-----------|-------|
|-------|-----------|-----------|-------|

| PCM-3866 ISA extension connector (pins 1 through 60) |          |     |        |  |
|------------------------------------------------------|----------|-----|--------|--|
| Pin                                                  | Signal   | Pin | Signal |  |
| 1                                                    | IOCHK*   | 31  | GND    |  |
| 2                                                    | GND      | 32  | M16    |  |
| 3                                                    | RESETDRV | 33  | IQ16   |  |
| 4                                                    | VCC      | 34  | IRQ10  |  |
| 5                                                    | IRQ9     | 35  | IRQ11  |  |
| 6                                                    | DRQ2     | 36  | IRQ12  |  |
| 7                                                    | 0WS*     | 37  | IRQ15  |  |
| 8                                                    | +12 V    | 38  | IRQ14  |  |
| 9                                                    | GND      | 39  | DACK0  |  |
| 10                                                   | SMEMW*   | 40  | DRQ0   |  |
| 11                                                   | SMEMR*   | 41  | DACK5  |  |
| 12                                                   | IOW*     | 42  | DRQ5   |  |
| 13                                                   | IOR*     | 43  | DECK6  |  |
| 14                                                   | DACK3*   | 44  | DRQ6   |  |
| 15                                                   | DRQ3     | 45  | DACK7  |  |
| 16                                                   | DACK1*   | 46  | DRQ7   |  |
| 17                                                   | DRQ1     | 47  | VCC    |  |
| 18                                                   | REFRESH* | 48  | MST    |  |
| 19                                                   | SYSCLK   | 49  | GND    |  |
| 20                                                   | IRQ7     | 50  | GND    |  |
| 21                                                   | IRQ6     | 51  | SD7    |  |
| 22                                                   | IRQ5     | 52  | SD6    |  |
| 23                                                   | IRQ4     | 53  | SD5    |  |
| 24                                                   | IRQ3     | 54  | SD4    |  |
| 25                                                   | DACK2*   | 55  | SD3    |  |
| 26                                                   | TC       | 56  | SD2    |  |
| 27                                                   | BALE     | 57  | SD1    |  |
| 28                                                   | VCC      | 58  | SD0    |  |
| 29                                                   | OSC      | 59  | IORDY  |  |
| 30                                                   | GND      | 60  | AEN    |  |
|                                                      |          |     |        |  |

\* active low

See overleaf for details of pins 61 through 100.

| PCM-3866 ISA extension connector (pins 61 through 100) |        |     |        |  |
|--------------------------------------------------------|--------|-----|--------|--|
| Pin                                                    | Signal | Pin | Signal |  |
| 61                                                     | SA19   | 81  | GND    |  |
| 62                                                     | SA18   | 82  | SBHE   |  |
| 63                                                     | SA17   | 83  | LA23   |  |
| 64                                                     | SA16   | 84  | LA22   |  |
| 65                                                     | SA15   | 85  | LA21   |  |
| 66                                                     | SA14   | 86  | LA20   |  |
| 67                                                     | SA13   | 87  | LA19   |  |
| 68                                                     | SA12   | 88  | LA18   |  |
| 69                                                     | SA11   | 89  | LA17   |  |
| 70                                                     | SA10   | 90  | MRD    |  |
| 71                                                     | SA9    | 91  | MWT    |  |
| 72                                                     | SA8    | 92  | SD8    |  |
| 73                                                     | SA7    | 93  | SD9    |  |
| 74                                                     | SA6    | 94  | SD10   |  |
| 75                                                     | SA5    | 95  | SD11   |  |
| 76                                                     | SA4    | 96  | SD12   |  |
| 77                                                     | SA3    | 97  | SD13   |  |
| 78                                                     | SA2    | 98  | SD14   |  |
| 79                                                     | SA1    | 99  | SD15   |  |
| 80                                                     | SA0    | 100 | VCC    |  |

See previous page for details of pins 1 through 60.

# 4.7 I/O Connector Pin Assignments

#### COM1 RS-232 serial port (CN1)

| PCM-3866-I/0 1 COM1 RS-232 serial port |        |  |  |
|----------------------------------------|--------|--|--|
| Pin                                    | Signal |  |  |
| 1                                      | DCD    |  |  |
| 2                                      | RxD    |  |  |
| 3                                      | TxD    |  |  |
| 4                                      | DTR    |  |  |
| 5                                      | GND    |  |  |
| 6                                      | DSR    |  |  |
| 7                                      | RTS    |  |  |
| 8                                      | CTS    |  |  |
| 9                                      | RI     |  |  |

### Parallel port connector (CN3)

| PCM-38 | 366-I/O 1 parallel port connector |
|--------|-----------------------------------|
| Pin    | Signal                            |
| 1      | STROBE*                           |
| 2      | D0                                |
| 3      | D1                                |
| 4      | D2                                |
| 5      | D3                                |
| 6      | D4                                |
| 7      | D5                                |
| 8      | D6                                |
| 9      | D7                                |
| 10     | ACK*                              |
| 11     | BUSY                              |
| 12     | PE                                |
| 13     | SLCT                              |
| 14     | AUTOFD*                           |
| 15     | ERR*                              |
| 16     | INIT*                             |
| 17     | SLCTINI*                          |
| 18     | GND                               |
| 19     | GND                               |
| 20     | GND                               |
| 21     | GND                               |
| 22     | GND                               |
| 23     | GND                               |
| 24     | GND                               |
| 25     | GND                               |
|        |                                   |

\* active low

| COM2 RS-232/422/485 | serial | port | (CN2) |
|---------------------|--------|------|-------|
|---------------------|--------|------|-------|

| PCM-3866-I/O 1 COM2 RS-232/422/485 serial port |                  |                  |                  |  |
|------------------------------------------------|------------------|------------------|------------------|--|
| Pin                                            | RS-232<br>Signal | RS-422<br>Signal | RS-485<br>Signal |  |
| 1                                              | DCD              | TxD-             | TxD- (Data-)     |  |
| 4                                              | DTR              | RxD-             | RxD- (Data-)     |  |
| 2                                              | RxD              | TxD+             | TxD+ (Data+)     |  |
| 3                                              | TxD              | RxD+             | RxD+ (Data+)     |  |
| 5                                              | GND              | GND              | GND              |  |
| 6                                              | DSR              | DSR              | DSR              |  |
| 7                                              | RTS              | RTS              | RTS              |  |
| 8                                              | CTS              | CTS              | CTS              |  |
| 9                                              | RI               | RI               | RI               |  |

In a typical RS-485 application, the host device requests data from a slave module that listens for the response. The host transmits and receives data on the same pair of wires. Software handles the flow control; no other wires are needed. Pin assignments appear in the table. Pins 1 and 4 share the Data- wire. Pins 2 and 3 share the Data+ wire.

#### Keyboard/mouse connector (CN5)

| PCM-3866-I/O 1 keyboard/mouse connector |            |  |  |
|-----------------------------------------|------------|--|--|
| Pin                                     | Signal     |  |  |
| 1                                       | KB DATA    |  |  |
| 2                                       | PS2MSDATA  |  |  |
| 3                                       | GND        |  |  |
| 4                                       | VCC        |  |  |
| 5                                       | KB CLOCK   |  |  |
| 6                                       | PS2MSCLOCK |  |  |

#### PC/104 connector (JP2)

| PCM-3866-ISA 1 PC/104 connector |                 |                 |                 |                 |
|---------------------------------|-----------------|-----------------|-----------------|-----------------|
|                                 | CN2             |                 | CN3             |                 |
| Pin                             | Signal<br>Row A | Signal<br>Row B | Signal<br>Row A | Signal<br>Row B |
| 1                               | IOCHK*          | GND             | GND             | GND             |
| 2                               | SD7             | RESTDRV         | SBHE*           | MB16*           |
| 3                               | SD6             | VCC             | LA23            | IO16*           |
| 4                               | SD5             | IRQ9            | LA22            | IRQ10           |
| 5                               | SD4             | N/C             | LA21            | IRQ11           |
| 6                               | SD3             | DRQ2            | LA20            | IRQ12           |
| 7                               | SD2             | N/C             | LA19            | IRQ15           |
| 8                               | SD1             | 0WS*            | LA18            | IRQ14           |
| 9                               | SD0             | +12 V           | LA17*           | DACK0*          |
| 10                              | IORDY           | GND             | MRD*            | DRQ0*           |
| 11                              | AEN             | SMEMW*          | MWT*            | DACK5           |
| 12                              | SA19            | SMEMR*          | SD8             | DRQ5            |
| 13                              | SA18            | IOW*            | SD9             | DACK6*          |
| 14                              | SA17            | IOR*            | SD10            | DRQ6            |
| 15                              | SA16            | DACK3*          | SD11            | DACK7*          |
| 16                              | SA15            | DRQ3            | SD12            | DRQ7            |
| 17                              | SA14            | DACK1*          | SD13            |                 |
| 18                              | SA13            | DRQ1            | SD14            | MST*            |
| 19                              | SA12            | RFSH*           | SD15            | GND             |
| 20                              | SA11            | ATCLKO          | (KEY)           | GND             |
| 21                              | SA10            | IRQ7            |                 |                 |
| 22                              | SA9             | IRQ6            |                 |                 |
| 23                              | SA8             | IRQ5            |                 |                 |
| 24                              | SA7             | IRQ4            |                 |                 |
| 25                              | SA6             | IRQ3            |                 |                 |
| 26                              | SA5             | DACK2*          |                 |                 |
| 27                              | SA4             | TC              |                 |                 |
| 28                              | SA3             | BALE            |                 |                 |
| 29                              | SA2             | VCC             |                 |                 |
| 30                              | SA1             | OSC             |                 |                 |
| 31                              | SA0             | GND             |                 |                 |
| 32                              | GND             | GND             |                 |                 |
| * activ                         | va law          |                 |                 |                 |

\* active low

# 4.9 Compact Flash Adapter Connector Pin Assignments

| PCM-3866 | IDE Compact Flash ada | pter connec | tor    |
|----------|-----------------------|-------------|--------|
| Pin      | Signal                | Pin         | Signal |
| 1        | GND                   | 26          | CD1*   |
| 2        | SD3                   | 27          | SD11   |
| 3        | SD4                   | 28          | SD12   |
| 4        | SD5                   | 29          | SD13   |
| 5        | SD6                   | 30          | SD14   |
| 6        | SD7                   | 31          | SD15   |
| 7        | H1CS0*                | 32          | H1CS1* |
| 8        |                       | 33          |        |
| 9        | HOE*                  | 34          | IOR    |
| 10       |                       | 35          | IOW    |
| 11       |                       | 36          | WE*    |
| 12       |                       | 37          | IRQ14  |
| 13       | VCC                   | 38          | VCC    |
| 14       |                       | 39          | CSEL*  |
| 15       |                       | 40          |        |
| 16       |                       | 41          | RST    |
| 17       |                       | 42          | IORDY  |
| 18       | SA2                   | 43          | DRQ    |
| 19       | SA1                   | 44          | DACK   |
| 20       | SA0                   | 45          | BVD1   |
| 21       | SD0                   | 46          |        |
| 22       | SD1                   | 47          | SD8    |
| 23       | SD2                   | 48          | SD9    |
| 24       | IO16                  | 49          | SD10   |
| 25       | CD2*                  | 50          | GND    |
|          |                       |             |        |

\* active low

# CHAPTER 2

# **Software Configuration**

This chapter shows you how to configure the card to match your application requirements. AMI System BIOS is covered in Chapter 6.

Sections include:

- Introduction
- Utility Disk
- · How to Update BIOS
- Ethernet Utility

# 5.1 Introduction

The PCM-3866 system BIOS and custom drivers are located in a 128 KB, 32-pin Flash ROM device, designated U5. A single Flash chip holds the system BIOS and VGA BIOS. The display type can be configured via software. This method minimizes the number of chips and eases configuration. You can change the display BIOS simply by reprogramming the Flash chip.

# 5.2 Utility Disk

The PCM-3866 is supplied with a software utility disk. This disk contains the necessary files for setting up the VGA display. Directories and files on the disk are as follows:

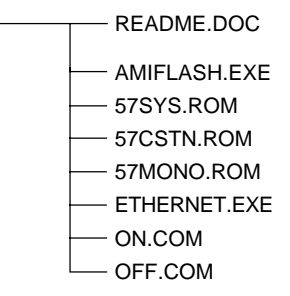

#### AMIFLASH.EXE

This program allows you to write the VGA BIOS files to the BIOS Flash ROM. All the VGA files are already formatted for the PCM-3866 with .ROM extensions. See README.DOC. They are custom written and can be made available upon request.

#### 57SYS.ROM

This binary file contains the system BIOS.

#### 57CSTN.ROM

Supports 320 x 240 color STN DD 8-bit displays (KYOCERA KCS3224ASTT-X6 5.7").

#### 57MONO.ROM

Supports 320 x 240 monochrome displays (KYOCERA KS3224ASTT-FW-X1 5.7").

#### ETHERNET.EXE

This is a compressed file containing ethernet drivers and the utility for the Realtek 8019AS chip (see page 58).

# 5.3 How to Update BIOS

You can program your on-board BIOS as follows:

1. Apply power to the PCM-3866 with a color STN display attached. This is the default setting for the PCM-3866. Make sure that the AMIFLASH.EXE and \*.ROM files are located in the working drive.

# Note: Make sure that you do not run AMIFLASH.EXE while your system is operating in EMM386 mode.

- 2. At the prompt, type AMIFLASH.EXE and press <Enter>. The VGA configuration program will then display the VGA Setup screen.
- 3. At the prompt, type in the ROM file which supports your display. When you are sure that you have entered the file name correctly, press <Enter>. The screen will display "Flash EPROM programming is going to start". If you wish to continue, press Y. If you change your mind or have made a mistake, press N to abort and end the setup procedure.
- 4. When programming is finished, press any key to reboot.

The new VGA configuration will then write to the ROM BIOS chip. This configuration will remain the same until you run the AMIFLASH.EXE program and change the settings.

# 5.4 Ethernet Utility

The PPC-57 Ethernet driver utility disk (ETHERNET.EXE) contains files required for installing and setting up the Ethernet controller.

Copy ETHERNET.EXE to a selected drive. You can extract the file by typing: ETHERNET-Y.

ROOT

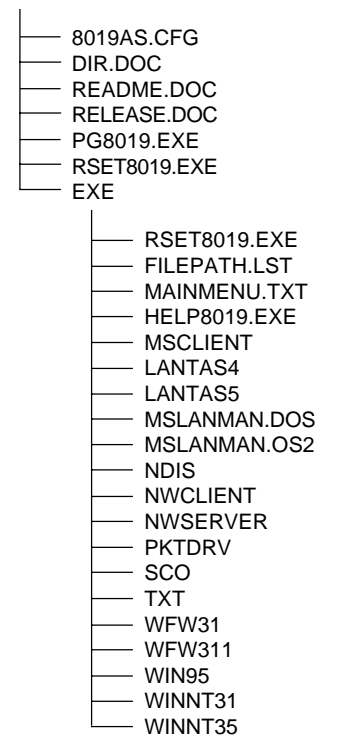

# RSET8019

This program enables you to view the Ethernet configuration, reconfigure the Ethernet interface media, and execute useful diagonstic functions.

#### PG8019.EXE

The PPC-57 is set at the factory by using this program. Upon receipt of the PPC-57, you should use RSET8019.EXE to configure your system for the working environment. If by chance the Ethernet EEPROM is corrupted, the PG8019.EXE program allows you to configure the card.

#### 8019AS.CFG

This file contains the configuration parameters that are used by PG8019.EXE.

Users can configure Ethernet settings by using the PG8019.EXE programming utility. Follow these steps:

- Edit the 8019AS.CFG file by using any text editor (e.g. Windows Notepad, or the MS-DOS Edit command). Modify "IOBASE" and "IRQ" to the setting for your system. Exit after you have finished modifying and saving the file.
- 2. Make sure that PG8019.EXE and 8019AS.CFG are under the same directory. Execute the programming utility.

C:\PG8019 8019AS.CFG

3. Reboot your computer.

#### Ethernet software configuration

The PPC-57's on-board Ethernet interface supports all major network operating systems. To configure the media type, view the current configuration, or run diagnostics, follow these steps:

- 1. Turn on the power to the PPC-57. Ensure that the RSET8019.EXE file is located on the working drive.
- 2. At the prompt, type RSET8019.EXE and press <Enter>. The Ethernet configuration program will then be displayed.

- 3. All the available options for the Ethernet interface will be displayed. Highlight the option to be changed using the Up and Down keys. To change a selected item, press <Enter>, whereupon a screen will appear with the available options. Highlight your option and press <Enter>. Each highlighted option has a helpful message guide displayed at the bottom of the screen with additional information.
- 4. After you have made your selections and are sure that this is the configuration you want, press Esc. A prompt will appear asking if you want to save the configuration. Press Y if you want to save.

The Run Diagnostics item in the Ethernet Main Menu also offers three very useful diagnostic functions:

- 1. Run EEPROM test.
- 2. Run Diagnostics on Board.
- 3. Run Diagnostics on Network.

Each option has its own display screen which shows the format and result of any diagnostic test undertaken.

# СНАРТЕК

## AMI Flash BIOS Setup

This chapter describes how to set BIOS configuration data.

Since the PPC-57's LCD display is only one quarter the size of a normal VGA display, the messages that appear on your screen will be only one quarter of the messages that appear in this manual. Any screen display illustrated in this manual is merely for your reference, to assist you in setting up BIOS.

# 6.1 System Test and Initialization

These routines test and initialize board hardware. If the routines encounter an error, you will either hear a few short beeps or see an error message on the screen. There are two kinds of errors: fatal and non-fatal. The system can usually continue the boot sequence with non-fatal errors. Non-fatal error messages usually appear on the screen along with the following instruction:

```
press <F1> to RESUME
```

Write down the message and press the F1 key to continue the boot sequence.

#### System configuration verification

These routines check the current system configuration against the values stored in the card's CMOS memory. If they do not match, the program outputs an error message. You will then need to run the BIOS setup program to set the configuration information in memory.

There are three situations in which you will need to change the CMOS settings:

- 1. You are starting your system for the first time.
- 2. You have changed the hardware attached to your system.
- 3. The CMOS memory has lost power and the configuration information has been erased.

The PPC-57 board's CMOS memory has an integrated lithium battery backup. The battery backup should last ten years in normal service. When it finally runs down, you will need to replace the complete unit.
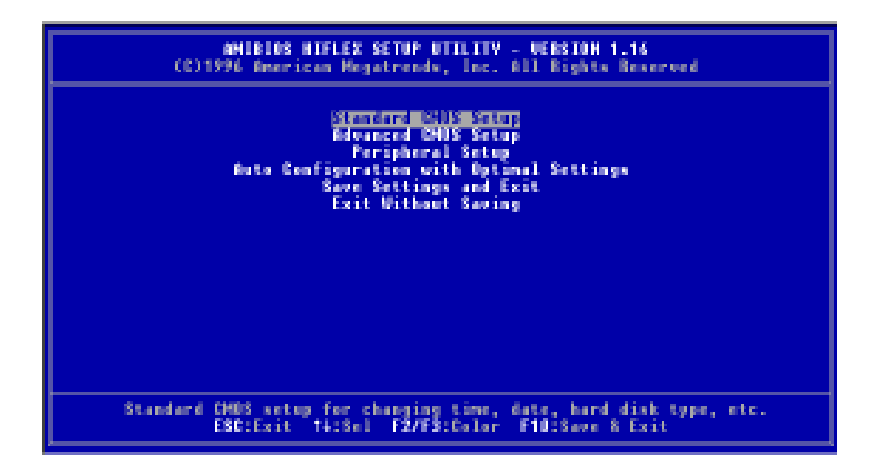

#### Setup program initial screen

AMI's Flash BIOS has a built-in setup program that allows users to modify the basic system configuration. This type of information is stored in battery-backup CMOS RAM, so that it retains the setup information when the power is turned off.

#### **Entering setup**

Power on the computer and press <Del> immediately. This will allow you to enter Setup.

#### Standard CMOS setup

When you choose the STANDARD CMOS SETUP option from the INITIAL SETUP SCREEN menu, the screen shown below is displayed. This standard Setup Menu allows users to configure system components such as date, time, hard disk drive and floppy drive. Once a field is highlighted, on-line help information is displayed at the bottom left of the menu screen.

| eMIBIUS SETUP - STEMBARD CMUS SETUP<br>(CD1995 American Negatrends, Inc. All Rights Reserved                                                                         |                            |
|----------------------------------------------------------------------------------------------------|----------------------------|
| Bate (new/dd/yrysy): Hon <u>HER</u> 04,1999<br>Time (bh/eev/ss) : 10:27:05                                                                                           | 0 88<br>0 MB               |
| Floopy Drive 6: Not Installed<br>Floopy Drive D: Not Installed<br>Type Size Dyla Read WPage See Hode Node<br>Pri Naster : Not Installed<br>Pri Slave : Not Installed | PIO 22BIA.<br>Hode Node    |
| Boot Sector Virus Protection Disabled                                                                                                    |                            |
| Month: Jan - Deo ESC:Ex10<br>Day: 01 - 31 Palo/Pal<br>Wear: 1901 - 2099 F2/F3:00                                                                                     | tistel<br>IncHodity<br>Hor |

Standard CMOS setup screen

#### Advanced CMOS setup

By choosing the ADVANCED CMOS SETUP option from the INITIAL SETUP SCREEN menu, the screen below is displayed. This sample screen contains the manufacturer's default values for the PCM-3866.

| (2) 1996                                                                                         | AMIRIOS SETUP - ADVANCED C<br>American Megatrends, Inc. A                                    | 405 SETUP<br>11 Rights Reserved                                                                                        |
|--------------------------------------------------------------------------------------------------|----------------------------------------------------------------------------------------------|----------------------------------------------------------------------------------------------------|
| Het Bost Broice<br>Ind Bost Broice<br>Bostly Ham-Lock<br>Flappy Brive Seek<br>PS/7 Mause Support | i ti san bi sak<br>Bi san bi sak<br>Di fi<br>Di san bi sak<br>Di san bi sak<br>Di san bi sak | Available Options:<br>• Disabled<br>DC-0<br>DC-2<br>DC-3<br>Flapsy<br>aDH0-FDD<br>aDH0-FDD<br>CH90H<br>SCSI<br>NETWORS |
|                                                                                                  |                                                                                              | ESS:Exit 14:5el<br>PgUp/PgUn:Hedify<br>F2/F3:Seler                                                                     |

Advanced BIOS setup screen

#### **Peripheral setup**

By choosing the INTEGRATED PERIPHERALS option from the INITAL SETUP SCREEN menu, the screen below is displayed. This sample screen contains the manufacturer's default values for the PCM-3866.

| AHIBIOS SE<br>CO1996 American He                                                                                                    | UP - PERIPHERAL<br>patronds, loc. 8                                                                     | SETUP<br>11 Bights Beserved                        |
|----------------------------------------------------------------------------------------------------|----------------------------------------------------------------------------------------------------|----------------------------------------------------|
| Informa Lan Boot Kom<br>Bard dock Dolay<br>Onkoard 105<br>DoBoard Serial Part1<br>DoBoard Serial Part2<br>DoBoard Parallel Part<br>Parallel Part Hode<br>EFP Gervion<br>Parallel Part 100<br>Parallel Part 1000 Channel | Econ black<br>Brown black<br>Brown verd<br>Brown verd<br>Brown verd<br>Horma B<br>HV B<br>Brota<br>HV B | Available Options:<br>• Disabled<br>Enabled        |
|                                                                                                    |                                                                                                    | ESC:Exit 14:Sel<br>PyDp/PyDn:Hedify<br>F2/F3:Color |

#### Auto configuration with optimal settings

This option allows the user to load optimal settings. It loads the default system values directly from ROM. If the stored record created by the setup program becomes corrupted (and therefore unusable), these defaults will load automatically when you turn on the PPC-57.

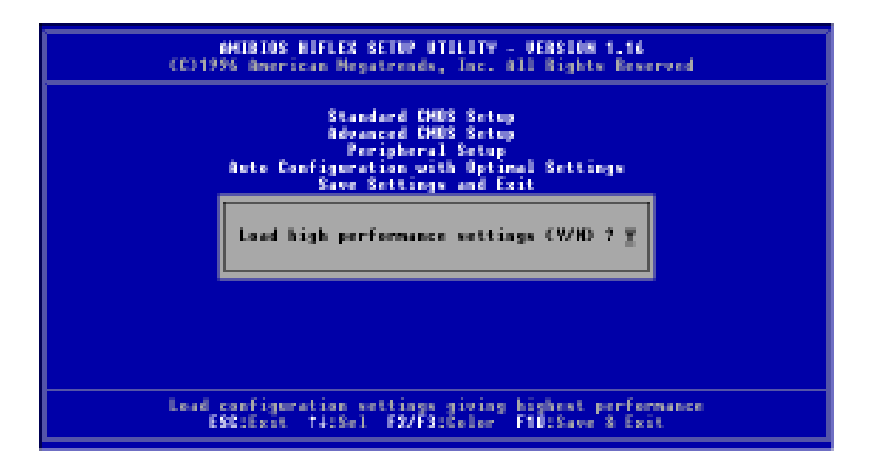

You can load optimal default settings by choosing "Y" in the screen above. The high-performance settings are the most favorable values for optimum system performance.

#### Save settings and exit

If you select this option and press <Enter>, the values entered in the setup utilities will be recorded in the chipset's CMOS memory. The microprocessor will check this every time you turn your system on and compare this to what it finds as it checks the system. This record is required for the system to operate.

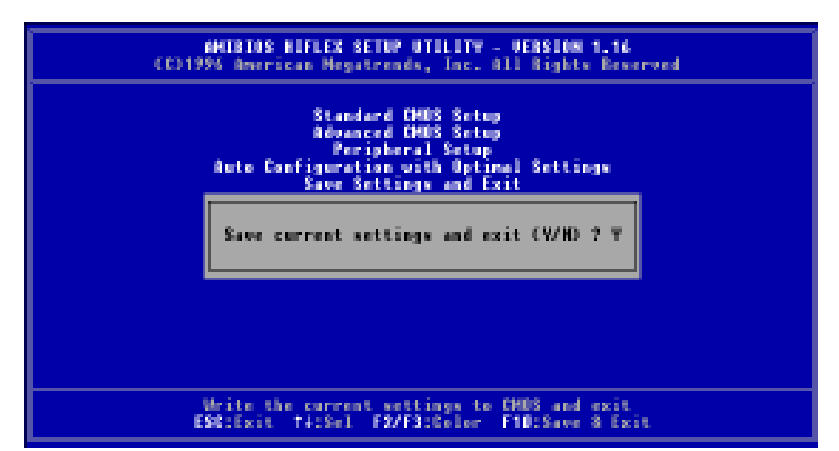

#### Exit without saving

Selecting this option and pressing <Enter> lets you exit the setup program without recording any new values or changing old ones.

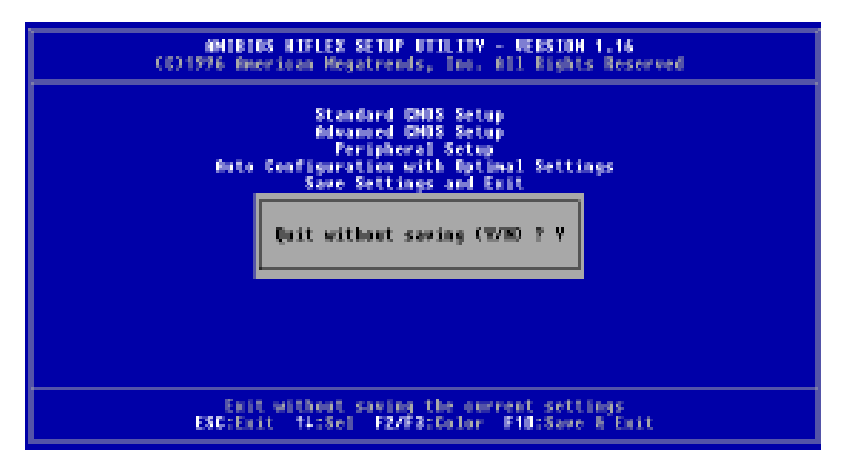

# СНАРТЕК

### SVGA Setup

The PPC-57 features an on-board flat panel/VGA interface. This chapter provides instructions for installing and operating the software drivers on the display driver diskette included in your package.

When reading this chapter, remember that the PPC-57's screen is only one quarter the size of a typical VGA display.

- Sleep Mode
- Software Support
- Driver Installation

# 7.1 Sleep Mode

The utility diskette contains two files that support sleep mode. Simply type the file name at the DOS prompt:

**ON.COM** switches to normal display mode

OFF.COM switches to sleep mode

# 7.2 Software Support

The drivers support the following applications using the file names and resolutions listed:

| Application             | File Name    | <b>Resolution</b> | <b>Colors</b> |
|-------------------------|--------------|-------------------|---------------|
| Windows 3.1             | LINEAR4.DRV  | 640 x 480         | 16            |
|                         |              | 800 x 600         | 16            |
|                         |              | 1024 x 768        | 16            |
|                         | LINEAR8.DRV  | 640 x 480         | 256           |
|                         |              | 800 x 600         | 256           |
|                         |              | 1024 x 768        | 256           |
|                         | LINEAR16.DRV | 640 x 480         | 64 K          |
|                         | LINEAR24.DRV | 640 x 480         | 16 M          |
| AutoCAD R12             | RCTURBOC.EXP | 640 x 480         | 16            |
|                         |              | 800 x 600         | 16            |
|                         |              | 1024 x 768        | 16            |
|                         |              | 640 x 480         | 256           |
|                         |              | 800 x 600         | 256           |
|                         |              | 1024 x 768        | 256           |
|                         |              | 640 x 480         | 32 K          |
|                         |              | 640 x 480         | 64 K          |
|                         |              | 640 x 480         | 16 M          |
| Lotus 1-2-3 2.0 and     | V132X25.DRV  | 132 x 25 (Text)   | 16            |
| Lotus Symphony 1.0, 1.1 | V132X50.DRV  | 132 x 50 (Text)   | 16            |
| VESA 1.2                | VESA.COM     | 800 x 600         | 16            |
|                         |              | 1024 x 768        | 16            |
|                         |              | 640 x 400         | 256           |
|                         |              | 640 x 480         | 256           |
|                         |              | 800 x 600         | 256           |
|                         |              | 1024 x 768        | 256           |
|                         |              | 640 x 480         | 32 K          |
|                         |              | 640 x 480         | 64 K          |
| Word 5.0                | VGA600.VID   | 800 x 600         | 16            |
|                         | VGA768.VID   | 1024 x 768        | 16            |
| Word 5.5                | VGA55600.VID | 800 x 600         | 16            |
|                         | VGA55768.VID | 1024 x 768        | 16            |
| WordPerfect 5.0         | CHIPS600.WPD | 800 x 600         | 16            |
|                         | CHIPS768.WPD | 1024 x 768        | 16            |
| WordPerfect 5.1         | VGA600.VRS   | 800 x 600         | 16            |
|                         | VGA768.VRS   | 1024 x 768        | 16            |

#### **Necessary prerequisites**

The instructions in this manual assume that you understand elementary concepts of MS-DOS and the IBM personal computer. Before you attempt to install any driver or utility you should know how to copy files from a floppy disk to a directory on the hard disk, understand the MS-DOS directory structure, and know how to format a floppy disk. If you are uncertain about any of these concepts, please refer to the DOS or Windows user reference guides for more information before you proceed with the installation.

#### Before you begin

Before you begin installing software drivers, you should make a backup copy of the display driver diskette and store the original in a safe place. The display driver diskette contains drivers for several versions of certain applications. You must install the correct version of the driver in order to work properly, so make sure you know which version of the application you have.

#### Windows

These drivers are designed to work with Microsoft Windows 3.1. You may install these drivers through Windows or in DOS.

#### Windows setup

**Step 1:** Install Windows as you normally would for a VGA display. Run Windows to make sure that it is working correctly.

**Step 2:** Place the display driver diskette in drive A. In Windows Program Manager, choose *File* from the Options Menu. Then from the pull-down menu, choose *Run*... At the command line prompt, type A:\WINSETUP. Press the <ENTER> key or click *OK* to begin the installation. At this point the setup program locates the directory where Windows is installed. For proper operation, the drivers must be installed in the Windows subdirectory. Press <ENTER> to complete the installation. Once completed, the Display Driver Control Panel appears on the screen. This Control Panel allows you to select and load the installed drivers.

Another method of installing these drivers is through the File Manager. Click on *Drive A*:. Then double-click on *WINSETUP.EXE* to begin installation.

#### **Changing display drivers in Windows**

To change display drivers in Windows, select the *Windows Setup* icon from the Main window. You will be shown the current setup configuration. Select *Change System Settings* from the Option menu. Click on the arrow at the end of the Display line. You will be shown a list of display drivers. Click on the driver you want. Then click on the *OK* button. Follow the directions to complete the setup.

#### **Changing color schemes**

After you change display drivers, you may notice that the color scheme used by Windows looks strange. This is because different drivers have different default colors. To change the color scheme, select the *Control Panel* from the Main window. Select the *Color* icon. You will be shown the current color scheme. Choose a new color scheme and click the *OK* button.

#### DOS setup

**Step 1:** Install Windows as you normally would for a VGA display. Run Windows to make sure that it is working correctly. Then exit Windows.

**Step 2:** Place the display driver diskette in drive A. Type A: <ENTER> to make this the default drive. Type **SETUP** <ENTER> to run the driver SETUP program. Press any key to get to the applications list. Using the arrow keys, select *Windows Version 3.1* and press the <ENTER> key. Press the <ENTER> key to select *All Resolutions*, and then press <END> to begin the installation. At this point you will be asked for the path to your Windows System directory (default C:\WINDOWS). When the installation is complete, press any key to continue. Press <ESC> followed by Y to exit to DOS.

**Step 3:** Change to the directory where you installed Windows (usually C:\WINDOWS).

**Step 4:** Type **SETUP** <ENTER> to run the Windows Setup program. It will show the current Windows configuration. Use the up arrow key to move to the Display line and press <ENTER>. A list of display drivers will be shown. Use the arrow keys to select one of the drivers starting with an asterisk (\*) and press <ENTER>.

**Step 5:** Follow the directions on the screen to complete the setup. In most cases, you may press <ENTER> to accept the suggested option. When Setup is done, it will return to DOS. Type **WIN** <ENTER> to start Windows with the new display driver.

#### **Changing display drivers in DOS**

To change display drivers from DOS, change to the Windows directory and run Setup, repeating steps 4 and 5 above. Apart from the special display drivers marked by an asterisk (\*), you should be able to use the following standard drivers:

VGA 640 x 480, 16 colors

Super VGA 800 x 600, 16 colors

#### **Panning drivers**

Special panning drivers are provided to allow high-resolution modes to be displayed on a flat panel or CRT. These drivers will show a section of a larger screen and will automatically pan, or scroll, the screen horizontally and vertically when the mouse reaches the edge of the display.

#### Linear acceleration drivers

A special high-performance linear acceleration driver is provided for 256-color modes. This driver may require special hardware and may not be supported on all systems. It is only available for Windows3.1.

#### AutoCAD R12

These drivers are designed to work with Autodesk AutoCAD R12. They conform to the Autodesk Device Interface (ADI) for Rendering drivers and Display drivers. These display list drivers accelerate redraw, pan, and zoom functions.

#### **Driver installation**

**Step 1:** Place the display driver diskette in drive A. Type A: <ENTER> to make this the default drive. Type **SETUP** <ENTER> to run the SETUP program. Press any key to get to the applications list. Using the arrow keys, select *AutoCAD Release 12* and press <ENTER>. This will display a list of supported driver resolutions. Using the arrow keys and the <ENTER> key, select the resolutions that are appropriate for your monitor. When all of the desired resolutions have been selected, press <END> to begin the installation. At this point you will be asked for a drive and directory to copy the driver files. Enter the drive and directory that contains the installed AutoCAD R12. If the destination directory does not exist you will be asked for confirmation. When the installation is complete, press any key to continue. Press <ESC> followed by Y to exit to DOS. **Step 2:** Go to the AutoCAD directory where the new drivers were installed and run the driver installation program by typing **ACAD12 -r** <ENTER>. This program will configure your AutoCAD R12 to use the new display drivers. Select *TurboDLD Classic*.

#### **Configuring TurboDLD**

Select *Configure Video Display*. In Display Device Configuration, choose *Select Graphics Board/Resolution*. Then choose *Select Display Graphics Board*. After choosing a graphics board, go to *Select Display Resolution*. After selecting the display resolution, save the new configuration, and return to the main menu.

#### **Basic configuration menu**

This menu allows you to modify:

Number of AutoCAD Command Lines

Font Size 6x8/8x8/8x14/8x16/12x20/12x24

Dual Screen

Enable/Disable

User Interface Configuration

Double Click Interval Time

**BP** Button

| BP Highlight | Patt Line/Xor Rect/Both |
|--------------|-------------------------|
| BP Refresh   | Enable/Disable          |
| BP Cache     | Enable/Disable          |

#### **Expert configuration menu**

This menu allows you to modify:

| Display List           | Enable/Disable   |
|------------------------|------------------|
| Drawing Cache          | Enable/Disable   |
| Use Acad 31-bit Space? | Yes/No           |
| Internal Command Echo  | Enable/Disable   |
| BP Zoom Mode           | Freeze/Float     |
| Regen Mode             | Incremental/Fast |

If your previously installed driver is not TurboDLD, you will have to reconfigure the RENDER command the first time you use it.

#### Lotus 1-2-3 and Lotus Symphony

These drivers are designed to work with Lotus 1-2-3 versions 2.0, 2.01 and 2.2, and with Lotus Symphony versions 1.0 and 1.1.

#### **Driver installation**

Step 1: Place the display driver diskette into drive A. Make A the default drive by typing A: <ENTER>. Run the SETUP program by typing **SETUP** <ENTER>. Press any key to display a list of supported applications. Use the arrow keys to select *Lotus/Symphony*, and press <ENTER>. A list of supported screen resolutions will be displayed. Use the arrow keys to select the desired screen resolution and press <ENTER>. (Make sure your monitor is able to display the resolution desired.) Press <END> to begin the driver installation process. A default drive and directory path will be displayed. Use the backspace key to erase this default and type in the 123 directory. At this point you may be asked to create the target directory if it does not already exist. After the files have been installed, press any key to return to the list of supported applications. Press <ESC> followed by Y to exit to DOS. Copy all the files that were just created in the temporary directory on to a formatted floppy diskette.

**Step 2:** Go to your 123 directory, and start the installation program. Type the following commands:

#### C:<ENTER>

#### INSTALL <ENTER>

**Step 3:** The Lotus installation program will load and present the installation menu. From this menu, select *Advanced Options*. From the Advanced Options menu, select *Add New Drivers To Library*. From the Add New Drivers Menu, select *Modify Current Driver Set*. From the Modify Driver Set Menu, select *Text Display*. From the Text Display menu, select one of the drivers.

**Step 4:** After the selection of the appropriate VGA display driver, you will need to exit this menu and return to the Main Lotus Installation Menu. Do this by selecting *Return To Menu*.

Step 5: At the Main Lotus Installation Menu, select Save Changes.

**Step 6:** At this point, the Installation Menu will prompt you for the name of your new Lotus configuration file. The Lotus system will prompt you with the default value — 123.SET, but you may want to use a file name that indicates the resolution of its driver. For example, if you installed the 132 column by 25 line driver, you could name this driver 132X25.SET, or if you installed the 80 by 50 driver, you may want to call the file 80X50.SET.

**Step 7:** The installation of your Lotus 1-2-3 driver is now complete. You will need to exit the Lotus installation program at this point. At the main Lotus Installation Menu, select *Exit*.

Note: If your driver set is not 123.SET, you must type the file name of your driver set in the command line when you start Lotus 1-2-3. For example, if you named your driver set 132X25.SET, type the following to start Lotus 1-2-3:

123 132X25.SET <ENTER>

#### VESA

The Video Electronics Standards Association (VESA) has created a standard for a Super VGA BIOS extension (VBE). This defines a standard software interface to allow application programs to set and control extended video modes, such as 800 x 600 graphics, on video adapters from different manufacturers.

The VESA driver adds this Super VGA BIOS extension to the VGA BIOS. Any application program which supports the VESA standard driver interface can be used with this driver. The VESA driver conforms to the VESA Super VGA Standard #VS891001.

#### **Driver installation**

**Step 1:** Place the display driver diskette into drive A. Make A the default drive by typing **A:** <ENTER>. Run the SETUP program by typing **SETUP** <ENTER>. Press any key to display a list of supported applications. Use the arrow keys to select VESA Driver *Version 1.2* and press <ENTER>. Press the <ENTER> key to select *All Resolutions*, and press <END> to begin the installation. A default drive and directory path will be displayed. Use the back-space key to erase this and type in a directory that is in the directory path (such as C:\BIN or C:\UTILS). After the files have been installed, press any key to return to the list of supported applications. Press <ESC> followed by Y to exit to DOS.

**Step 2:** To install the VESA driver, type either **VESA** <ENTER> or **VESA** + <ENTER> at the DOS prompt. The optional + command line parameter enables all of the available modes. Make sure that your monitor is capable of displaying these high resolution modes before enabling them.

Note: If the video BIOS already supports VBE extended video modes, DO NOT use this driver. Run the VTEST.EXE program to see if the video BIOS supports the VBE modes.

#### Word

These drivers are designed to work with Microsoft Word 5.0 and 5.5.

#### **Driver installation**

If you have already installed Word on your computer, go to Step 2 to install the new video driver.

Step 1: Install Word as normal.

**Step 2:** Place the display driver diskette into drive A. Make A the default drive by typing **A:** <ENTER>. Run the SETUP program by typing **SETUP** <ENTER>. Press any key to display a list of supported applications. Use the arrow keys to select *Word* and press <ENTER>. Use the arrow keys to select the desired screen resolution and press <ENTER>. (Make sure your monitor is able to display the resolution desired.) Press <END> to begin the driver installation process. A default drive and directory path will be displayed. Use the backspace key to erase this and type in your Word directory. After the files have been installed, press any key to return to the list of supported applications. Press <ESC> followed by Y to exit to DOS.

**Step 3:** Copy the driver file for the desired resolution that was just installed to SCREEN.VID.

#### WordPerfect

These drivers are designed to work with WordPerfect 5.0 or 5.1. They support 132-column display in editing mode, and high-resolution graphics display in PreView mode.

#### **Driver installation**

**Step 1:** Place the display driver diskette into drive A. Make A the default drive by typing A: <ENTER>. Run the SETUP program by typing SETUP <ENTER>. Press any key to display a list of supported applications. Use the arrow keys to select *WordPerfect* and press <ENTER>. A list of supported screen resolutions will be displayed. Use the arrow keys to select the desired screen resolution and press <ENTER>. (Make sure your monitor is able to display the resolution desired.) Press <END> to begin the driver installation process. A default drive and directory path will be displayed. Use the backspace key to erase this default and type in the WordPerfect directory. At this point you may be asked to create the target directory if it does not already exist. After the files have been installed, press any key to return to the list of supported applications. Press <ESC> followed by Y to exit to DOS.

**Step 2:** Start WordPerfect, and press  $\langle$ SHIFT> $+\langle$ F1> to enter the setup menu. Select *D* for Display and *G* for Graphics Screen Type, and then choose the desired Chips VGA resolution.

#### Configuring WordPerfect 5.0 for 132 columns

Follow these instructions to configure WordPerfect 5.0 for 132 column text mode:

**Step 1:** To use the SETCOL program to set 132 columns and 25 rows, type the following command:

#### SETCOL 132,25 <ENTER>

**Step 2:** Start WordPerfect. The program will detect the number of rows and columns automatically. If for some reason WordPerfect is unable to adapt to 132 columns by 25 rows, start WordPerfect with the following command:

#### WP /SS=25,132 <ENTER>

#### Configuring WordPerfect 5.1 for 132 columns

Start WordPerfect and press <SHIFT>+<F1> to enter the setup menu. Select *D* for Display and *T* for Text Screen Type and then select *Chips 132 Column Text*.

# 

# Programming the Watchdog Timer

The PPC-57 is equipped with a watchdog timer that resets the CPU if processing comes to a standstill for whatever reason. This feature ensures system reliability in industrial stand-alone or unmanned environments.

# A.1 Programming the Watchdog Timer

To enable the watchdog timer, you must write a program which writes I/O port address 443 (hex) at regular intervals. The output data is a timer value. You can write from 01(hex) to 3E(hex), and the related timer is 1 sec. to 62 sec.

| Data | Time Interval |
|------|---------------|
| 01   | 1 sec.        |
| 02   | 2 sec.        |
| 03   | 3 sec.        |
| 04   | 4 sec.        |
| •    | •             |
| •    | •             |
| •    | •             |
| 3E   | 62 sec.       |

After data entry, your program must refresh the watchdog timer by rewriting I/O port 443 (hex) while simultaneously setting it. When you want to disable the watchdog timer, your program should read I/O port 443 (hex).

The following example shows how you might program the watchdog timer in BASIC:

| 10   | REM Watchdog timer example program                           |
|------|--------------------------------------------------------------|
| 20   | OUT &H443, data REM <b>Start and restart the</b><br>watchdog |
| 30   | GOSUB 1000 REM Your application task #1,                     |
| 40   | OUT &H443, data REM Reset the timer                          |
| 50   | GOSUB 2000 REM Your application task #2,                     |
| 60   | OUT &H043, data REM Reset the timer                          |
| 70   | X=INP (&H043) REM Disable the watchdog timer                 |
| 80   | END                                                          |
| 1000 | REM Subroutine #1, your application task                     |
| •    | •                                                            |
| •    |                                                              |
| •    | •                                                            |
| 1070 | RETURN                                                       |
| 2000 | REM Subroutine #2, your application task                     |
| •    | •                                                            |
| •    |                                                              |
| •    | •                                                            |
| 2090 | RETURN                                                       |

# BPENDIX

# **Touchscreen (Optional)**

- Touchscreen Specifications
- Installation
- Running the Setup Program
- Removing the Touchscreen Driver
- Touchscreen Driver Application Interface (API)

# **B.1 Touchscreen Specifications**

The touchscreen is a 4-wire analog resistive type. It is constructed of one glass sheet overlayed with two layers of PET. The PET layers are coated with ITO and are separated by printed spacers. The touchscreen is designed to be activated by the pressure of any stylus.

#### Specifications

- Thickness: 1.7 mm (including protective screen cover)
- Screen surface hardness: > 2 H
- **Transparency**:  $\geq 68\%$
- **Resolution**: 1024 x 1024
- Type: Analog resistive
- Operating pressure: 15 g (standard)
- Lifetime: More than 3 million touches
- Operating temperature: 0 ~ 60° C
- Operating humidity range: 20 ~ 95% RH
- **Power input**: 5 volts DC
- Current draw: < 7 mA
- Interface: PS/2 port
- Conversion speed: 1200 baud
- Resistance: 300 Ω

#### **Operating system requirements**

Software Driver: Supports MS-DOS Version 5.0 or above

#### **Appropriate applications**

The touchscreen must be used with mouse-driven applications.

### **B.2 Installation**

You can find the executable file named INSTALL.COM in the root directory of the system utility software disk. Run INSTALL.COM to completely install the system software to your hard disk drive.

#### Executing INSTALL.COM

The command prompt is INSTALL<Sd><Td>[Enter].

The symbol <Sd> stands for source disk, which is the disk drive in which the system sofware disk is inserted. Key in A: or B:.

The symbol <Td> stands for target disk, which is that disk onto which you wish to install the system sofware. Key in C: or D:.

Installing the system software automatically creates a directory named ATS in the root directory of your hard disk drive.

#### Installing the touchscreen driver

- 1. Go to the root directory of ATS.
- 2. Type M [Enter] (or ATSMOUSE).

#### Calibrating the touchscreen

- 1. Run the Setup program (see Section B3).
- 2. Select the VGA modes which your program requires.
- 3. Run the calibration function for each VGA mode which has been selected. You can test them after calibration, and then exit to save the settings.

### **B.3 Running the Setup Program**

- 1. Go to the root directory of ATS.
- 2. Key in S [Enter] (or ATSDOSCP).

#### **Operation keys**

- 1. Use the  $[\uparrow]$  and  $[\downarrow]$  keys to move the cursor up or down to the desired function.
- 2. Use the  $[\leftarrow]$  and  $[\rightarrow]$  keys to select the desired variable setting.
- 3. Press [Enter] to confirm the setting.

Settings for running the touchscreen setup program are:

- Device type: PS/2 port (factory default) This setting allows the touchscreen's operating software to locate the proper device type. The proper device for the PPC-57 is the PS/2 port.
- 2. Button Mode

This is the way in which the touchscreen simulates the action of a left mouse button. Four options are presented:

a) Stream mode: The touchsreen does not simulate the button mode, but only outputs its coordinates. This mode is normally not selected.

b) Lift-off mode: Activates the moment a finger or stylus lifts off the touchscreen.

c) Touch down mode: Activates the moment a finger or stylus presses against the touchscreen.

d) Drag drop mode: Activates whenever a finger or stylus presses against the touchscreen. This is the factory default setting.

3. Calibration settings

These are the corresponding location file numbers for different VGA mode resolutions.

| Calibration settings |                     |
|----------------------|---------------------|
| Location file number | VGA mode resolution |
| VGA #0D              | 320 x 200 (40 x 75) |
| VGA #0E              | 640 x 200 (80 x 25) |
| VGA #0F              | 640 x 350 (80 x 25) |
| VGA #10              | 640 x 350 (80 x 25) |
| VGA #11              | 640 x 480 (80 x 30) |
| VGA #12              | 640 x 480 (80 x 30) |
| VGA #13              | 320 x 200 (40 x 25) |
|                      |                     |

We suggest that you select the location file number VGA #12.

Use the [ $\leftarrow$ ] and the [ $\rightarrow$ ] keys to select the desired variable, then press [Enter] to set the four corners of the screen (top-left, top-right, bottom-left, and bottom-right, following the directions on the screen). Test the touchscreen by touching it.

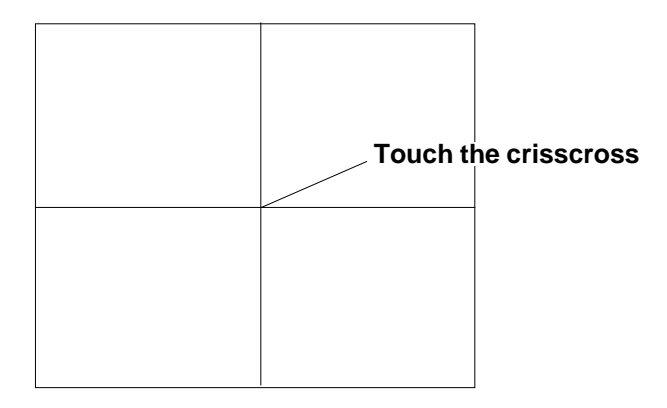

4. Save and Exit This saves all selected variables to data files and leaves the setup program.

# **B.4 Removing the Touchscreen Driver**

- 1. Go to the root directory to ATS.
- 2. Type M [Enter] or ATSMOUSE to finish the removal.

File name: ATSMOUSE.API

Description:

A user's application program that can perform the same functions as the driver via Int 33h. The driver will perform some functions according to data in the AX register. The ATSMOUSE.API application program can transfer the parameter to the driver by BX, CX and DX registers, and some functions may be transferred to the ES, DI and SI registers.

# B.5 Touchscreen Driver Application Interface (API)

The device driver supports some functions compatible with the mouse driver, as listed below:

| Compatible functions supported by the device driver |                                             |  |
|-----------------------------------------------------|---------------------------------------------|--|
| AX                                                  | Description                                 |  |
| 0000h                                               | Install flag and reset                      |  |
| 0001h                                               | Show cursor                                 |  |
| 0002h                                               | Hide cursor                                 |  |
| 0003h                                               | Get position and button status              |  |
| 0004h                                               | Set cursor position                         |  |
| 0005h                                               | Get button press information                |  |
| 0006h                                               | Get button release information              |  |
| 0007h                                               | Set minimum and maximum horizontal position |  |
| 0008h                                               | Set minimum and maximum vertical position   |  |
| 0009h                                               | Set graphics cursor block                   |  |
| 000Ah                                               | Set text cursor                             |  |
| 000Bh                                               | Read motion counters                        |  |
| 000Ch                                               | Set user-defined subroutine input mask      |  |
| 0014h                                               | Swap user interrupt vector                  |  |

Device drivers provide some functional support for application software which sets the following touchscreen functions:

| Touchscreen functions supported by device drivers |                                           |  |
|---------------------------------------------------|-------------------------------------------|--|
| AX                                                | Description                               |  |
| 8000h                                             | Get touchscreen device driver information |  |
| 8002h                                             | Get touchscreen position and status       |  |
| 8003h                                             | Get touchscreen raw input                 |  |
| 8005h                                             | Set touchscreen options                   |  |
| 8006h                                             | Get touchscreen options table address     |  |

Function: Get touchscreen device driver information

Input: AX = 8000h Output: AX = "AT" identification code BL = 4, Type: PS/2 BH = interrupt request number IRQ CX = Interrupt vector number DX = device driver version e.g. 0864h=8.64

Function: Get touchscreen position and status

Input: AX = 8002H

Output:

- BL = button status: BIT-0 left button status, 0: release, 1: press BIT-1 right button status, 0: release, 1: press other bytes retained
- BH = press status: BIT-3 press flag, 0: release, 1: press other bytes retained
- CX = Horizontal vector (X)

DX = Vertical vector (Y)

#### Function: Get touchscreen initial input

Input: AX = 8003H

#### Output:

CX = Horizontal vector (X)

DX = Vertical vector (Y)

BL = press status: BIT-3 press flag, 0: release, 1: press other bytes retained

Function: Set touchscreen function

Input: AX = 8005H BX = Function type DX = parameter 1 CX = parameter 2 DI = parameter 3 SI = parameter 4 Output:

AX = 0, execute OK AX = 1, execute fail

Example:

When BX = 1, it is set for fictitious button mode DL (fictitious button mode)

| = 1: | Stream mode     |
|------|-----------------|
| = 2: | Lift off mode   |
| = 3: | Touch down mode |
| = 4: | Drag drop mode  |

When BX = 2, set calibration address DL (calibration address)

| = 1: | address table #1  |
|------|-------------------|
| = 2: | address table #2  |
| = 3: | address table #3  |
|      |                   |
| =15: | address table #15 |

When BX = 3, download addresses to address table which is selected by the address table selector.

| DX = | Horizontal (X) minimum value |
|------|------------------------------|
| CX = | Vertical (Y) minimum value   |
| SI = | Horizontal (X) maximum value |
| DI = | Vertical (Y) maximum value   |
|      |                              |

When BX = 4, start using select address table is present addresses DL (start using select address table number)

| = 1: address table #1  |   |
|------------------------|---|
| = 2: address table #2  |   |
| = 3: address table #3  |   |
|                        |   |
| = 15: address table #1 | 5 |

Function: Get touchscreen parameter function table address

Input: AX = 8006H Output: AX = 0 ES: BX = address of parameter table (segment = offset)

#### Illustration:

When the system starts, the T/S driver will load ATSMOUSE.INI into the parameter table area to support the obtaining of video mode addresses for switching to any one video mode automatically.

#### Parameter format

| Fictitious button mode | : 1 byte                                                |
|------------------------|---------------------------------------------------------|
| Address selection      | : 1 byte                                                |
| Address table #1       | : 4 word (video mode: 00h)                              |
| Address table #2       | : 4 word (video mode: 01h)                              |
| Address table #3       | : 4 word (video mode: 02h)                              |
| Address table #4       | : 4 word (video mode: 03h)                              |
| Address table #5       | : 4 word (video mode: 04h)                              |
| Address table #6       | : 4 word (video mode: 05h)                              |
| Address table #7       | : 4 word (video mode: 06h)                              |
| Address table #8       | : 4 word (video mode: 07h)                              |
| Address table #9       | : 4 word (video mode: 0Dh)                              |
| Address table #10      | : 4 word (video mode: 0Eh)                              |
| Address table #11      | : 4 word (video mode: 0Fh)                              |
| Address table #12      | : 4 word (video mode: 10h)                              |
| Address table #13      | : 4 word (video mode: 11h)                              |
| Address table #14      | : 4 word (video mode: 12h)                              |
| Address table #15      | : 4 word (video mode: 13h)                              |
| Reserved               | : 4 word                                                |
| Parameter file name    | : 126 byte, includes path and end<br>character = CHR(0) |

#### Address table format

Horizontal (X) minimum value: 1 word Vertical (Y) minimum value: 1 word Horizontal (X) maximum value: 1 word Vertical (Y) maximum value: 1 word

Note: Do not change the contents of the parameter directly, because this may cause the touchscreen to malfunction. Set the parameters of each touchscreen function, and the drivers will subsequently change the contents of the parameters automatically. This is the best way to reach your application.